# MNS *i*S Motor Control Center Interface Manual Web Interface System Release V7.0

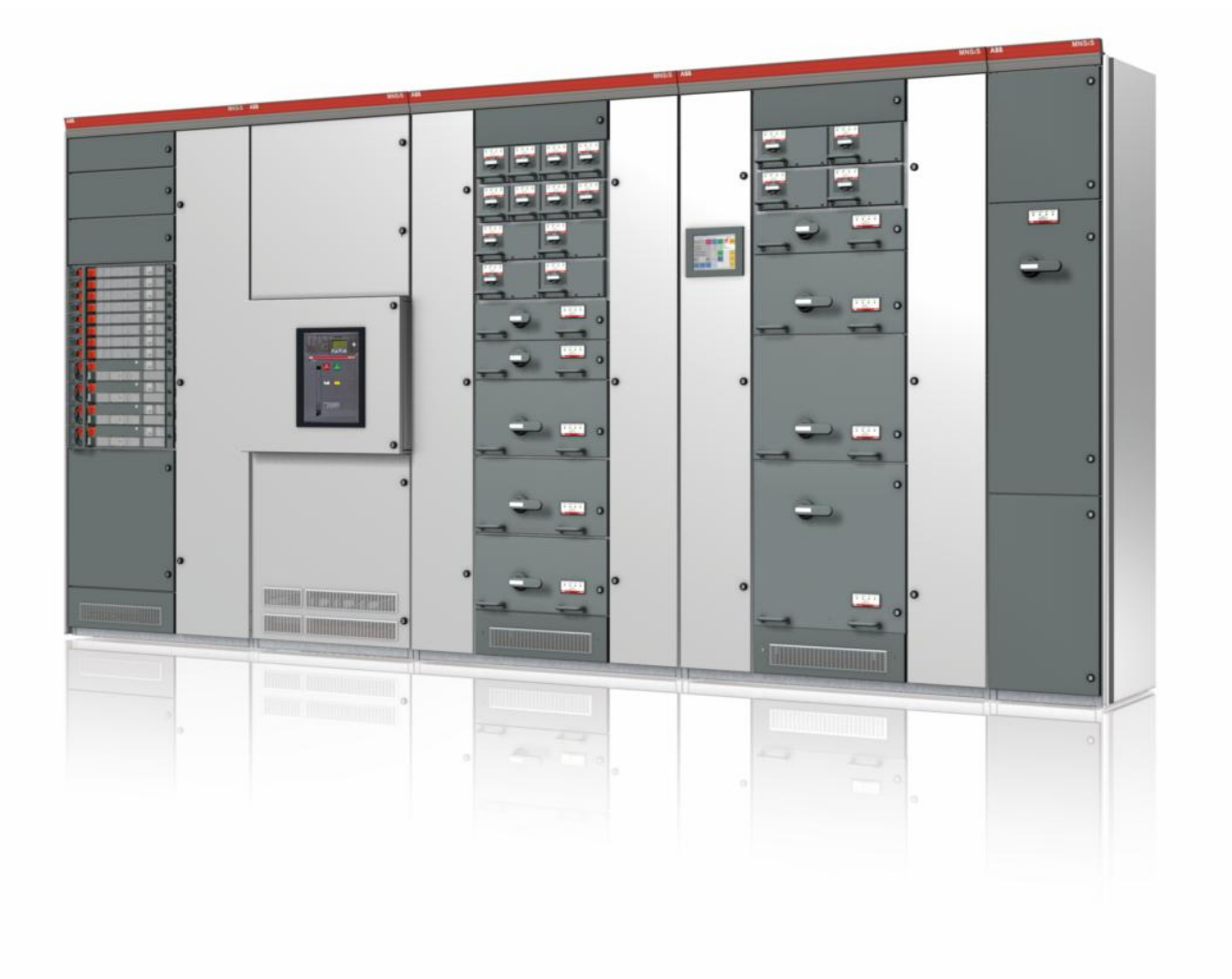

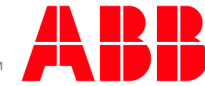

Power and productivity for a better world<sup>™</sup> MNS is a registered trademark.

Other trademarks and trade names reside with their respective owners.

This document relates to the MNS iS System Release 7.0.

The information in this document is subject to change without notice and should not be construed as a commitment by ABB. ABB assumes no responsibility for any errors that may appear in this document.

In no event shall ABB be liable for direct, indirect, special, incidental, or consequential damages of any nature or kind arising from the use of this document, nor shall ABB be liable for incidental or consequential damages arising from use of any software or hardware described in this document.

This document and parts thereof must not be reproduced or copied without ABB's written permission, and the contents thereof must not be imparted to a third party nor be used for any unauthorized purpose. The software described in this document is furnished under a license and may be used, copied, or disclosed only in accordance with the terms of such license.

All rights reserved.

Copyright © 2013 ABB Automation Products GmbH, Ladenburg, Germany

## Table of content

| General                                           | 5  |
|---------------------------------------------------|----|
| Target Group                                      | 5  |
| Use of Warning, Caution, Information and Tip icon | 5  |
| Terminology                                       | 6  |
| Related Documentation                             | 10 |
| Related System Version                            | 10 |
| Document Revision History                         | 10 |
| Introduction                                      | 11 |
| Installation                                      | 12 |
| Mechanical and electrical installation            | 12 |
| Software installation                             | 12 |
| Hardware installation                             | 12 |
| Operation                                         | 13 |
| Getting started                                   | 13 |
| Cubicle View                                      | 15 |
| Side Menu                                         |    |
| Cubicle scheme                                    | 17 |
| Navigation                                        | 18 |
| MControl Device setup                             |    |
| Parameter Overview                                | 20 |
| Operate view                                      |    |
| Controlling a device                              | 23 |
| Select before operate                             | 24 |
| Locate Module                                     | 25 |
| Alarms and Trips                                  |    |
| Alarm view                                        | 27 |
| Read Event Record                                 |    |
| Show All Alarms / Events                          |    |
| General Alarm/Trip Indication                     |    |
| Process values / measurement values               | 32 |
| Status information                                |    |
| Control Access status (CA)                        | 35 |
| Special Status Information                        |    |

| Froubleshooting and Maintenance |    |
|---------------------------------|----|
| WEB Server Interface settings   | 56 |
| MView ID                        | 55 |
| MLink settings                  |    |
| MLink Device setup              |    |

# General

# Target Group

This document describes communication and control interfaces used in MNS *i*S. The manual is primarily intended for those requiring information on accessing information and data provided from MNS *i*S. Furthermore the document provides information for integration of MNS *i*S as Fieldbus component into PLC or higher level Process Control Systems to control system and application engineers.

It is assumed that the reader of this manual is familiar with basic terms of Fieldbus and control communication (e.g. basic knowledge about PROFIBUS, Modbus etc.).

# Use of Warning, Caution, Information and Tip icon

This publication includes **Warning**, **Caution**, and **Information** icons where appropriate to point out safety related or other important information. It also includes **Tip** icons to point out useful hints to the reader. The corresponding symbols should be interpreted as follows:

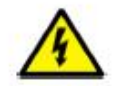

The electrical warning icon indicates the presence of a hazard that could result in *electrical shock*.

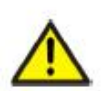

The warning icon indicates the presence of a hazard that could result in *personal* injury.

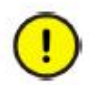

The caution icon indicates important information or warnings related to the concept discussed in the text. It might indicate the presence of a hazard that could result in *corruption of software or damage to equipment/property*.

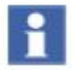

The information icon alerts the reader to pertinent facts and conditions.

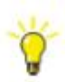

The tip icon indicates advice on, for example, how to design your project or how to use a certain function

Although **Warning** notices are related to personal injury, and **Caution** notices are associated with equipment or property damage, it should be understood that the operation of damaged equipment could, under certain operational conditions, result in impaired process performance leading to personal injury or death. It is, therefore, imperative that you comply fully with all **Warning** and **Caution** notices.

# Terminology

List of the terms, acronyms, abbreviations and definitions that the document uses.

| Abbreviation | Term                                           | Description                                                                                                    |
|--------------|------------------------------------------------|----------------------------------------------------------------------------------------------------|
|              | Aspect Object                                  | ABB technology. An Aspect Object is a computer<br>representation of a real object such as a pump, a valve, an<br>order or a virtual object such as a service or an object type.<br>An Aspect Object is described by its aspects and is<br>organized in structures. |
|              | Alarm                                          | Alarm is defined as status transition from any state to<br>abnormal state. Status transition to abnormal state can be<br>data crossing over the pre-defined alarm limit.                                                                                           |
|              | Bus Local                                      | A Control Access term describing that the MControl accepts its commands from a device on the switchgear control network, e.g. the Web Interface, MView.                                                                                                    |
| COTS         | Commercial off the shelf                       | Commercial off the shelf product, term to describe products available on the market, ready to use                                                                                                    |
| DCS          | Distributed Control<br>System                  | See also PCS                                                                                                    |
| DTM          | Device Type<br>Manager                         | Software module used to manage devices via Fieldbus (e.g. PROFIBUS) using frame application environment (e.g. PactWare, ABB Fieldbus Builder etc.)                                                                                                    |
| Eth.         | Ethernet                                       | Ethernet is a local area network (LAN) technology. The Ethernet standard specifies the physical medium, access control rules and the message frames.                                                                                                    |
|              | Event                                          | An event is a status transition from one state to another. It can be defined as alarm, if the state is defined as abnormal or as warning as a pre-alarm state.                                                                                                    |
| FD           | Field Device                                   | Term for devices connected to the Fieldbus (e.g. motor control units or circuit breaker protection)                                                                                                    |
| GSD file     | Geräte Stamm Datei<br>(German<br>abbreviation) | A hardware description file for a PROFIBUS-DP or PROFIBUS-DP/V1 slave type                                                                                                    |
| GPS          | Global Positioning<br>System                   | System to detect local position, universal time and time zone, GPS technology provides accurate time to a system                                                                                                    |
|              | Hardware Local                                 | A Control Access term describing that the M <i>Control</i> accepts its commands from the Hardwired inputs, when the respective Local control input is set to true.                                                                                                 |

# MNS iS Interface Manual Web Interface

| Abbreviation   | Term                                                       | Description                                                                                                    |
|----------------|------------------------------------------------------------|----------------------------------------------------------------------------------------------------|
| НМІ            | Human Machine<br>Interface                                 | Generic expression                                                                                                    |
| LVS            | Low voltage<br>switchgear                                  | A factory built assembly built to conform with IEC 60439-1                                                                                  |
| MCC            | Motor Control<br>Centre                                    | Common term for switchgear used for motor control and protection.                                                                           |
| MNS            |                                                            | Modular Low Voltage Switchgear family from ABB                                                                                              |
| MNS <i>i</i> S |                                                            | The integrated intelligent switchgear solution from ABB                                                                                     |
|                | MStart<br>MFeed<br>MControl<br>MLink<br>MView<br>MNavigate | MNS <i>i</i> S components integrated in the switchgear, see the MNS <i>i</i> S System Guide for technical details                           |
|                | MODBUS                                                     | Fieldbus communication protocol                                                                                                    |
|                | MODBUS RTU                                                 | Fieldbus communication protocol                                                                                                    |
|                | Motor Starter                                              | Consists of motor controller and electrical components to control and protect a motor, part of Motor Control Center                         |
| NLS            | Native Language<br>Support                                 | Providing the ability to change the language of software tools in order to support native languages (English is basis, others are optional) |
| OPC            |                                                            | OLE for Process Control, an industrial standard for<br>exchange of information between components and process<br>control application        |
| PCS            | Process Control<br>System                                  | High level process control system                                                                                                    |
| PLC            | Programmable<br>Local Controller                           | Low level control unit                                                                                                    |
|                | PROFIBUS-DP                                                | Fieldbus communication protocol with cyclic data transfer (V0).                                                                             |
|                | PROFIBUS-DP/V1                                             | Fieldbus communication protocol, extension of PROFIBUS-<br>DP allowing acyclic data transfer and multi master (V1).                         |

| Abbreviation | Term                                                    | Description                                                                                                    |
|--------------|---------------------------------------------------------|----------------------------------------------------------------------------------------------------|
|              | PROFIBUS-DP/V2                                          | Fieldbus communication protocol, extension of PROFIBUS-<br>DP allowing time stamp and communication between<br>master and slave (V2).                                                                                                    |
|              | PROFINET                                                | PROFINET is an open standard for Industrial Ethernet and standardized in IEC 61158 and IEC 61784.                                                                                                    |
| PNIO         | PROFINET IO                                             | PROFINET for decentralized periphery and distributed automation                                                                                                    |
| RCU          | Remote Control Unit                                     | Local control unit with pushbutton and indicator to operate a device (e.g. motor) from field level.                                                                                                    |
| RS232        |                                                         | Standard No. 232 for PC communication, established by EIA (Electronics Industries Association, USA)                                                                                                    |
| RS485        |                                                         | Communication interface standard from EIA (Electronics<br>Industries Association, USA), operating on voltages<br>between 0V and +5V. RS-485 is more noise resistant than<br>RS-232C, handles data transmission over longer distances,<br>and can drive more receivers. |
| RTC          | Real Time Clock                                         | Integrated clock function in devices used to generate time<br>and date information if a remote clock system is not present                                                                                                    |
|              | Software Local                                          | A Control Access term describing that the M <i>Control</i> accepts its commands from the hardwired inputs as a result of either the PCS or M <i>View</i> passing the Control Access Authority to Soft-Local.                                                           |
|              |                                                         | Note: Does not require the hardwired local input to be set to true.                                                                                                    |
| SNTP         | Simple Network<br>Time Protocol                         | A protocol used for time synchronization in Control Network through Ethernet                                                                                                    |
|              | Switchgear Bus<br>Network                               | Term used to describe the internal switchgear communication network, between M <i>Link</i> and M <i>Control</i> .                                                                                                    |
| TCP/IP       | Transmission<br>Control Protocol /<br>Internet Protocol | TCP/IP is a high-level connection oriented , reliable, full<br>duplex communication protocol developed for integration of<br>the heterogenous systems.                                                                                                    |
|              | Trip                                                    | A consequence of an alarm activated or an external trip<br>command from another device to stop the motor or trip the<br>circuit breaker.                                                                                                    |

# MNS *i*S Interface Manual Web Interface

| Abbreviation | Term                          | Description                                                                                                    |
|--------------|-------------------------------|----------------------------------------------------------------------------------------------------|
| UTC          | Coordinated<br>Universal Time | Coordinated Universal Time is the international time<br>standard. It is the current term for what was commonly<br>referred to as Greenwich Meridian Time (GMT). Zero (0)<br>hours UTC is midnight in Greenwich England, which lies on<br>the zero longitudinal meridian. Universal time is based on a<br>24 hour clock. |
|              | Warning                       | A warning is defined as status transition from any state to<br>pre-alarm state to inform in advance before an alarm level is<br>reached.                                                                                                    |

## **Related Documentation**

### MNS *i*S

1TGC910211 M0201 MNS *i*S Interface Manual MLink, Release 7.0
1TGC910111 M0201 MNS *i*S MLink Upgrade Kit Manual
1TGC910231 M0201 MNS *i*S Interface Manual OPC Server, Release 7.0
1TGC910241 M0201 MNS *i*S Interface Manual Profibus, Release 7.0
1TGC910251 M0201 MNS *i*S Interface Manual Modbus, Release 7.0
1TGC910291 M0201 MNS *i*S Interface Manual PROFINET IO, Release 7.0
1TGC910281 M0201 MNS *i*S Interface Manual Redundancy, Release 7.0
1TGC910271 M0201 MNS *i*S MConnect Interface Manual, Release 7.0
1TGC910201 MOS *i*S System Guide
1TGC910201 MOS *i*S ATEX – Enhancements for Safety

# **Related System Version**

The content of this document is related to MNS iS System Release 7.0.

The described functions are designed but may not be fully implemented in all details. Please refer to the current system guides and release notes regarding possible restrictions.

# **Document Revision History**

# Introduction

This document gives a short introduction of the web server and its features. The web server is an option in MNS *i*S and it may not be available in each particular installation of MNS *i*S.

There are different possibilities to access the MLink. One possibility is using a web interface, e.g. Internet Explorer or Mozilla Firefox. The web interface can run on thin clients like Laptop PC or Desktop PC. Another possibility is the use of MView panel which is an option for the MNS *i*S cubicle.

All user actions can be performed with a mouse or a touch screen - a keyboard does not need to be connected.

The web server provides the following user functions (depending on user rights):

- Access to any MLink in the network
- Operation of all MControl belonging to a MLink
- Supervision of process values e.g. currents, voltages, switch status, etc.
- Sending commands to the MControl e.g. start, stop, open, close, etc.
- Display alarm and events, reset alarms
- Display of MControl parameters
- Setting the time and date of the MLink
- Showing MLink application details

Configuration parameters of the web server are stored in parameter files located on MNavigate. All required files can be downloaded by using MNavigate.

To use MView (or a PC with web interface) to access the web server in MLink a list with user names and passwords as well user rights (user profile) must be configured and loaded into MLink via MNavigate.

For further details refer to the MNS iS MNavigate help file.

# Installation

# Mechanical and electrical installation

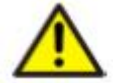

For details on mechanical and electrical installation please refer to the MNS *iS* MLink Interface manual.

## Software installation

If the M*View* panel is used, all required software is installed from factory. No further software installation is required.

If a 3<sup>rd</sup> party panel or web interface on a PC is used, please ensure that software requirements as listed below are followed.

- Web browser
  - Supporting XHTML 1.0, CSS 2.0, JavaScript 1.0, DOM 1.0, XML HTTP Request and Frames. This is usually supported by all standard web interfaces.
  - Cookies must be enabled

### Hardware installation

A TCP/IP connection to the Switchgear Control Network must be available. Check the settings of the IP address and match the settings of the Switchgear Control Network. For web access connector LAN2 of MLink device has to be used. For details see the MNS iS MLink Interface Manual, see reference hereunder.

| Hardware ID numbers                       | 1TGE1020x9Rxxxx   | 1TGE120021R0x10   |
|-------------------------------------------|-------------------|-------------------|
| MLink Types                               |                   |                   |
| Hardware available for<br>MNS iS Versions | up to V6.0        | from V6.1 onwards |
| MNS iS Interface Manual<br>MLink          | 1TGC 91012x M020x | 1TGC 910210 M020x |

# Operation

This chapter describes how to operate the switchgear using the web server.

# Getting started

The first step is to enter the IP address (e.g. http://192.168.200.100) of any MLink in the network into the interface address bar. A list of all connected MLinks is then displayed

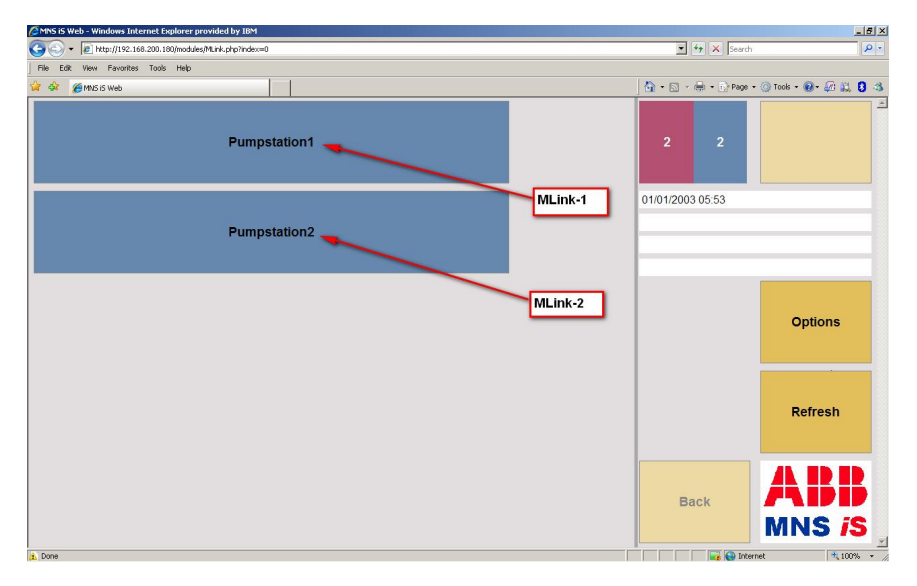

Figure 1 - MLink list view

**Note:** If MView is used it is not required to enter the IP address into the address bar. Before the first use MView has to be configured to access the desired MLink automatically. This is configuration can vary based upon the type of interface (touch panel or pc) used for the particular installation.

In situations where redundant MLinks are utilised only the active MLink is displayed.

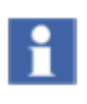

If this list does not show all MLinks, please check the MView ID. This MView ID enables the user to create logical networks. Only MLinks parameterised with the MView ID for that particular network segment will be displayed. For more information please see chapter MView ID

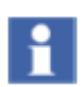

Due to performance it is recommended to login with maximum 2 internet browsers to1 MLink simultaneously.

After choosing one MLink by clicking on the related button (e.g. "Pump Station 1") the following screen appears. This screen is only visible after accessing the first time after power up. The device is creating an internal database containing all system related information. The time for creating that database depends on the number of configured MControls.

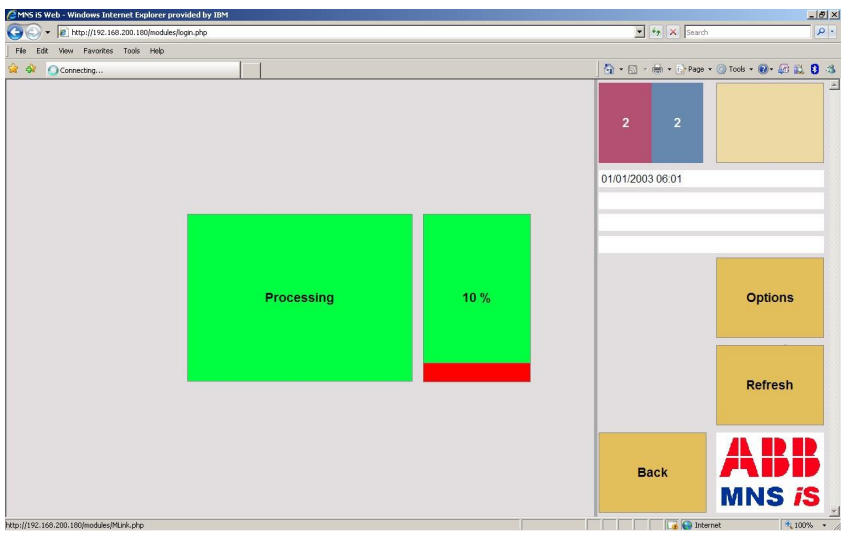

Figure 2 Progress indication

Afterwards a logon screen appears:

| C MNS iS Web       | - Windows Interr                   | et Explorer prov  | vided by IBM |     |     |    |                            |                           |                           |            |              |                   | - 8 > |
|--------------------|------------------------------------|-------------------|--------------|-----|-----|----|----------------------------|---------------------------|---------------------------|------------|--------------|-------------------|-------|
| <b>G</b> - <b></b> | ) http://192.168.2                 | 00.180/modules/lo | igin.php     |     |     |    |                            |                           |                           |            | + × Search   |                   | P -   |
| File Edit V        | File Edit Wew Favorites Tools Help |                   |              |     |     |    |                            |                           |                           |            |              |                   |       |
| 2 4 6              | 4NS iS Web                         |                   |              |     |     |    |                            |                           |                           | 🗿 • 🖾 •    | 🖶 🔹 🔂 Page 🔹 | 🕜 Tools + 🔞 + 🚑 👯 | 0 4   |
|                    |                                    |                   |              |     |     |    |                            |                           |                           | 2          | 2            |                   |       |
| llear              |                                    |                   | mviev        | V   |     |    |                            |                           |                           | 01/01/2003 | 06:13        |                   |       |
| Passwo             | rd                                 |                   | ••••         | •   |     |    |                            | Loç                       | jon                       |            |              |                   |       |
|                    |                                    |                   |              |     | -   | -  |                            |                           |                           |            |              |                   |       |
| 1 :                | 2 "                                | 3 s               | 4 %          | 5 / | 6 ( | 7) | Default<br>Defalt P<br>8 _ | User:<br>Password:<br>9 - | 'mview'<br>'mview'<br>0 = |            |              | Options           |       |
|                    |                                    |                   |              |     | _   |    |                            |                           |                           |            |              |                   |       |
| q                  | w                                  | е                 | r            | t   | z   | u  | - i                        | o                         | р                         |            |              | Defrech           |       |
| a                  | S                                  | d                 | f            | g   | h   | j  | k                          |                           | ?                         |            |              | Refresh           |       |
| У                  | x                                  | с                 | v            | b   | n   | m  |                            | •                         | *                         | Ba         |              | ABI               |       |
| Caps OF<br>C       | F > Caps<br>N                      |                   |              | sp  | ace |    |                            | d                         | el                        |            |              | MNS is            | 5     |
|                    |                                    |                   |              |     |     |    |                            |                           |                           |            | Teher        | nok 🔅 1009        |       |

Figure 3 - Logon view

User and password must be entered by the virtual keyboard in the window (on M*View*) or optionally by a real keyboard if present. After selecting the Logon button the entered user and password are checked. For user administration, see document MNS *i*S MNavigate Manual. If the password is correct the user is allowed to access the switchgear view:

# MNS iS Interface Manual Web Interface

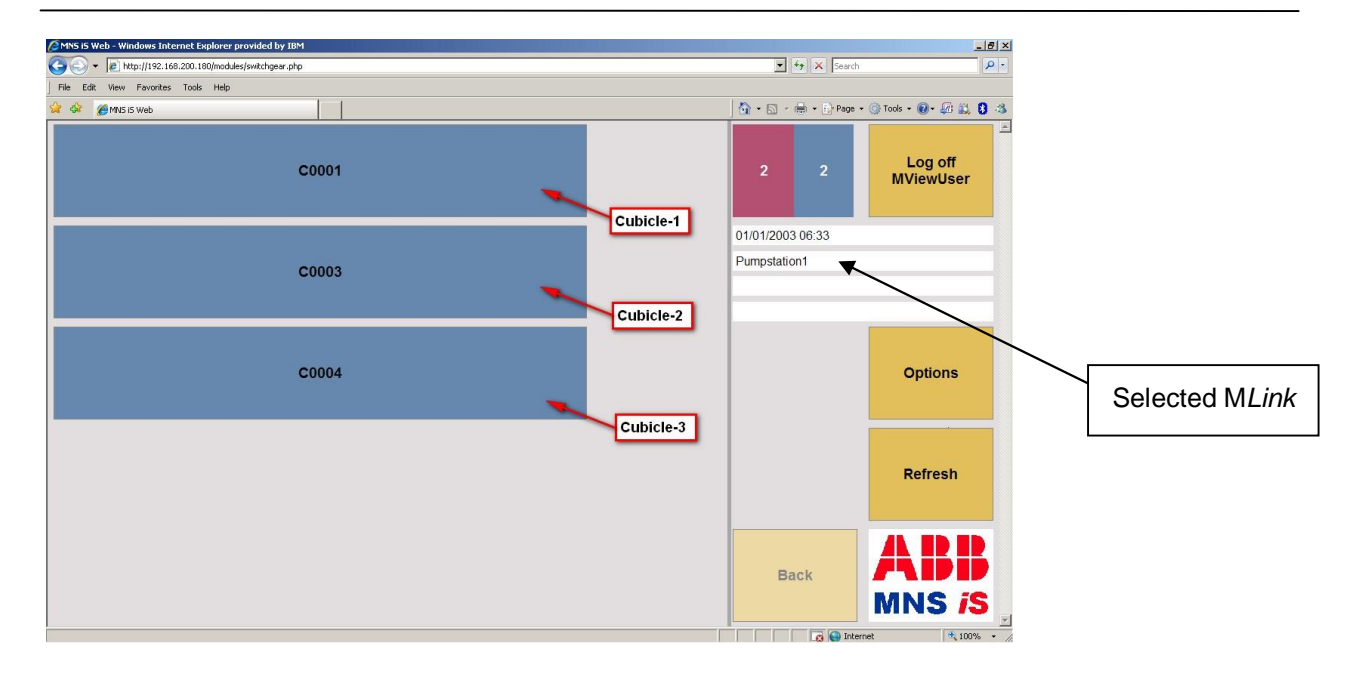

Figure 4 - Switchgear view

This view shows a list of all cubicles containing configured M*Controls*. This list could consist of up to 7 entries (cubicles). After choosing one cubicle (e.g. "B101-01") the cubicle front view of the selected cubicle is displayed.

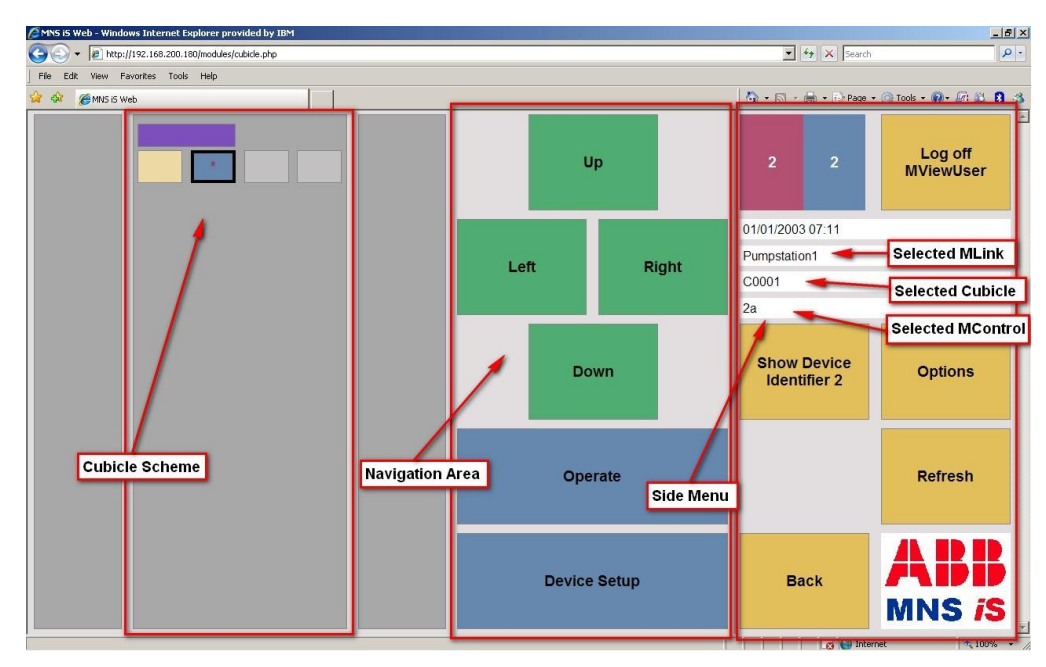

# **Cubicle View**

Figure 5 - Cubicle view\*

\* Colors shown are from the standard MNS iS color profile.

### Side Menu

In the example in **Figure 5** the menu and navigation button are located in the right part of the screen (default). For lefties the menu can be located on the left side, **Figure 6** by setting the corresponding flag in the user definition in MNavigate.

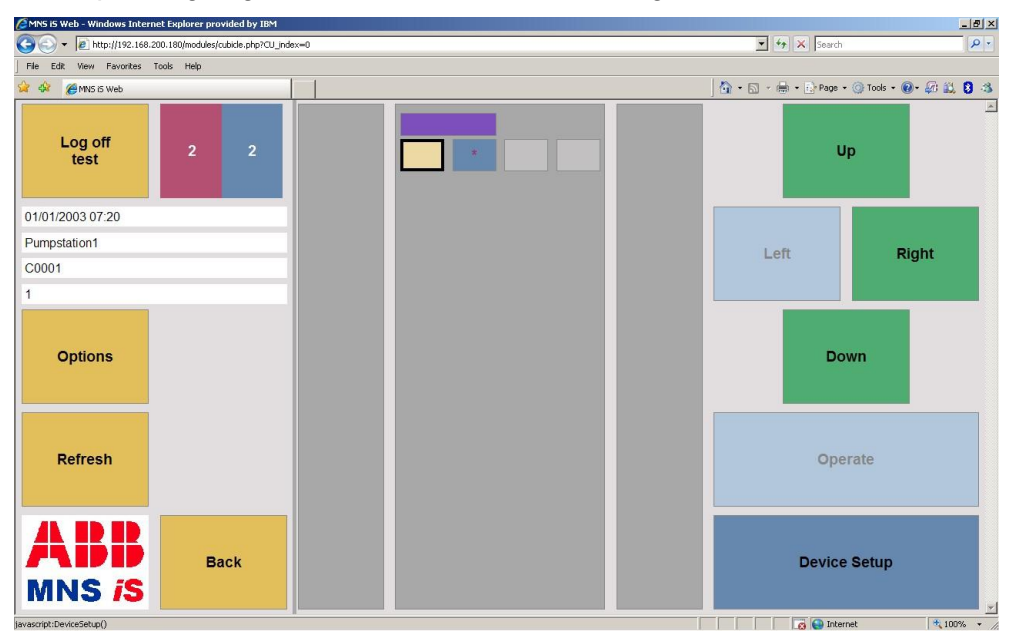

Figure 6 Cubicle view with menu left

The elements of the menu have the following functions (top down):

- "Log off <user name>": This button shows the user who is logged in. By clicking the button the user is logged off and gets back to the M*Link* list view, see **Figure 2**.
- ABB Logo: By clicking on the logo the version of the web server is indicated
- Text area with 4 lines. This text field indicates the current position in the navigation hierarchy:
  - 1. Current system time
  - 2. Name of the MLink
  - 3. Name of the cubicle
  - 4. Name of the MControl
- "Options": By clicking this button additional buttons appear, providing the following options:
  - 1. "Show Device Identifier <x>": The MLink and MControl devices have the possibility of 3 identifiers. This button allows switching to the next identifier (x ranges from 1 to 3)
  - "Show all Alarms" / "Show current Alarms only": This option is used for alarm view only. If option "Show all Alarms" is selected, all possible alarms / events are shown and only active alarms / events are highlighted
- "Refresh": Refresh the current view
- "Back": Go back to the last visited view. This button is inactive in Figure 2 (start view) and Figure 4 - Switchgear view (go back by "Log off <user name>")

### **Cubicle scheme**

Apart from the menu the view consists of a scheme of the cubicle and a navigation area.

The cubicle scheme shows the positions of the devices in the cubicle. The upper one with the default plum colour is the MLink, the remaining are the positions of the configured MStarts. The colours depict the status of the combined MControl and MStart combination.

| MLink                                                                                                    | Colour<br>*                              | Device<br>Icon | MControl Status                                                                                                    |
|----------------------------------------------------------------------------------------------------|------------------------------------------|----------------|----------------------------------------------------------------------------------------------------|
| MControl                                                                                                    | Grey                                     |                | Configured according to DeviceList, but currently absent                                                                                       |
| * X<br>*                                                                                                    | Beige                                    |                | In place but offline                                                                                                    |
|                                                                                                    | Orange <sup>e</sup>                      |                | Online and switched on                                                                                                    |
|                                                                                                    | Green <sup>e</sup>                       |                | Online and switched off                                                                                                    |
|                                                                                                    | Blue <sup>e</sup>                        |                | Online and tripped                                                                                                    |
| Figure 7 – Cubicle view, cubicle scheme                                                                                         | Orange<br>incl. red<br>star <sup>e</sup> | æ              | Online, switched on with alarm                                                                                                    |
| All colours that are highlighted with an <sup>e</sup> can be edited in M <i>Navigate</i> with the Web Colour Settings function. | Green<br>incl. red<br>star <sup>e</sup>  | ÷              | Online, switched off with alarm                                                                                                    |
| For more details please refer to the M <i>Navigate</i> Help File                                                                | Blue<br>incl. red<br>star <sup>e</sup>   | ±              | Online, tripped with alarm                                                                                                    |
|                                                                                                    | Grey<br>incl. red<br>cross               | X              | Configured according to<br>DeviceList but currently<br>absent, and Application<br>file missing (MControl<br>application download<br>required). |
|                                                                                                    | white<br>incl. red<br>cross              | X              | Online, Application file<br>missing (M <i>Control</i><br>application download<br>required)                                                     |

\* Colors shown are from the standard MNS iS color profile.

# Navigation

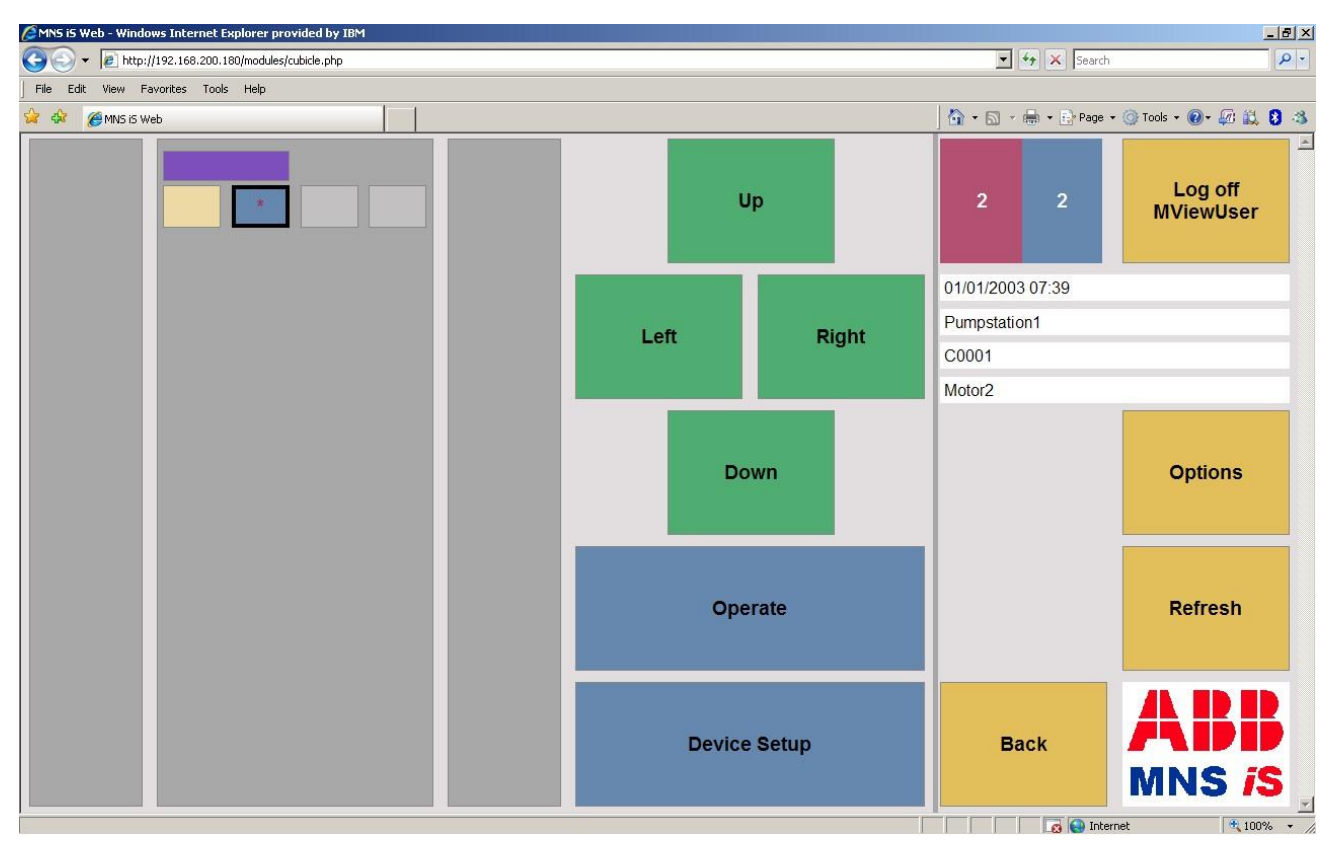

Figure 8 - Cubicle Navigation overview

Selection of a particular device is performed with the use of the four directional navigation keys, individual devices are selected by highlighting them with the focus, the selected device is the device with the black frame.

**Device names / information** 

|   | 1 |
|---|---|
| 1 |   |
|   |   |
|   | * |

MControl with focus

Information relating to the highlighted device is shown in the text area on the right hand side of the screen.

| 01/01/2003 07:39 |  |  |
|------------------|--|--|

| 01/01/2003 07:39 | Time and Date   |
|------------------|-----------------|
| Pumpstation1     | Name of MLink   |
| C0001            | Name of Cubicle |
| Motor2           | Name of Module  |

The information can change when utilising the 'Show Device Identifier, this enables the user to toggle the device identifiers associated with the MControls.

Dependant upon the requirements different options exist:

When the MLink is highlighted it is only possible to select <u>Device Setup</u>

- When MControl is selected both Device Setup and Operate are available
- Selecting Operate for the MControl is only possible when the device is 'Online'. For more information on the MControl status please review to the Cubicle View.

Description

### MControl Device setup

The MControl Device setup provides the following functions dependant upon the User Profile configured in MNavigate. The Device setup page is navigated to from the <u>Cubicle View</u> page

In some cases the shown setup menu items may not be available (disabled) due to the user profile and the M*Control* status. Disabled setup items are shown light blue.

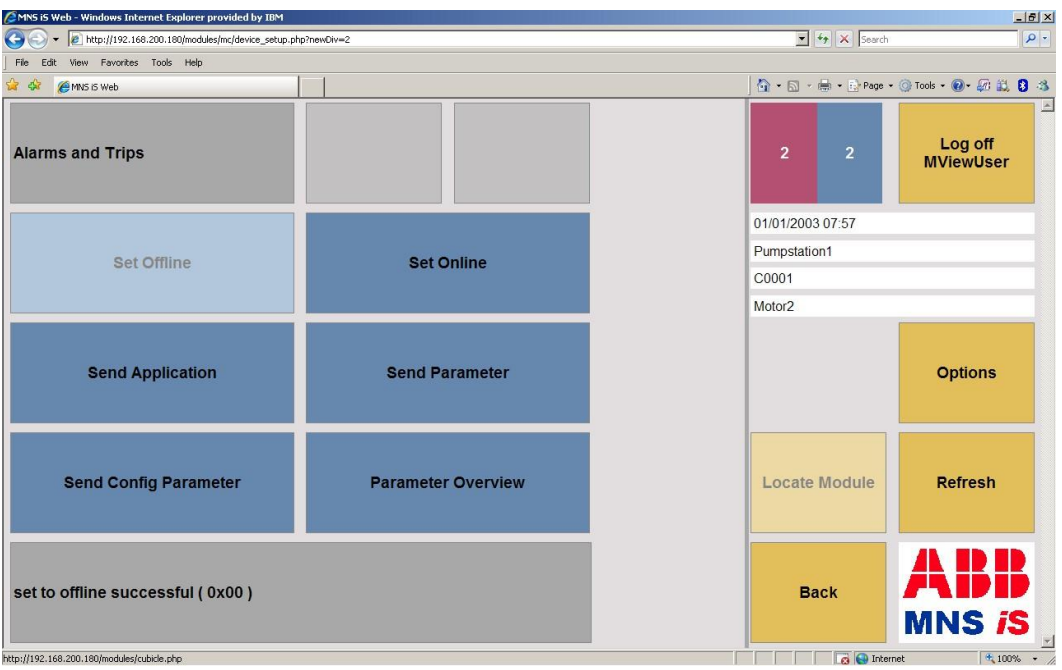

Figure 9 MControl Device Setup screen

Actions and Options for MControl Device Setup

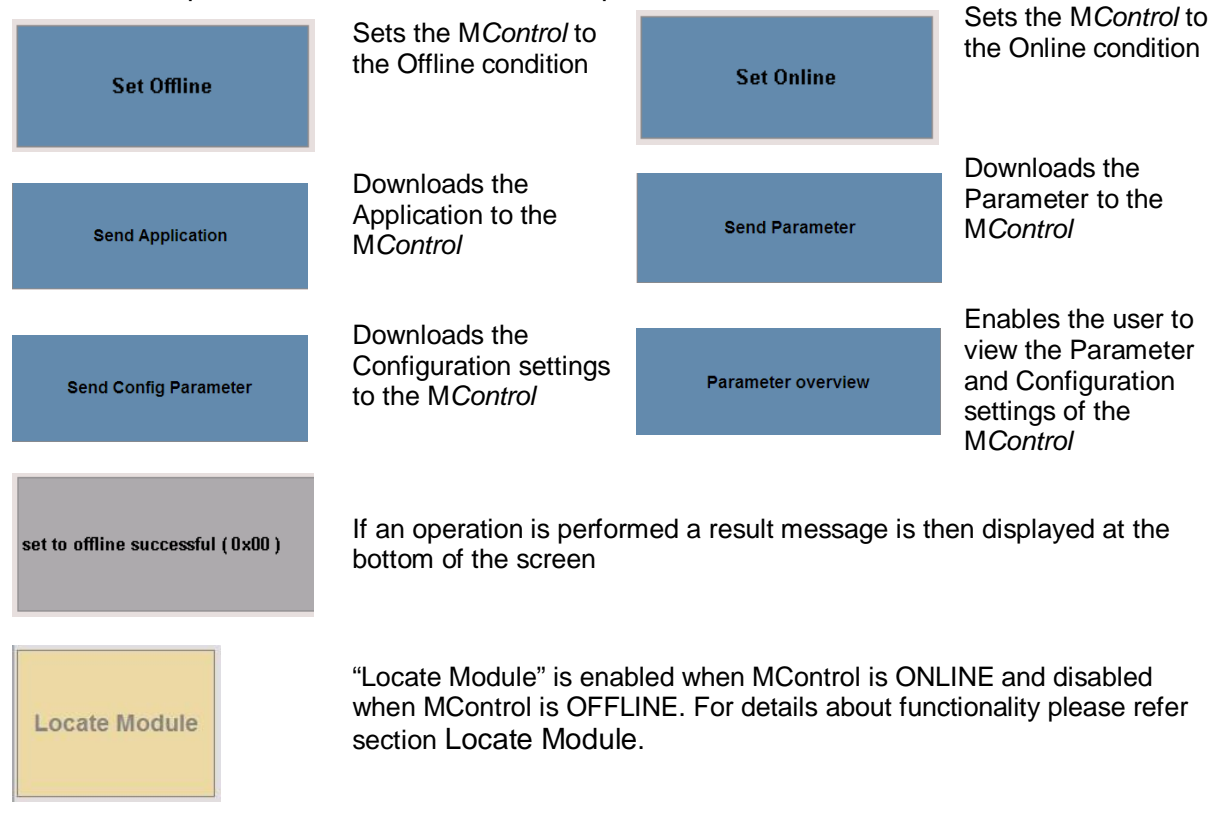

### **Parameter Overview**

If the user selects the option MC Parameter overview the parameters of the selected MControl are shown.

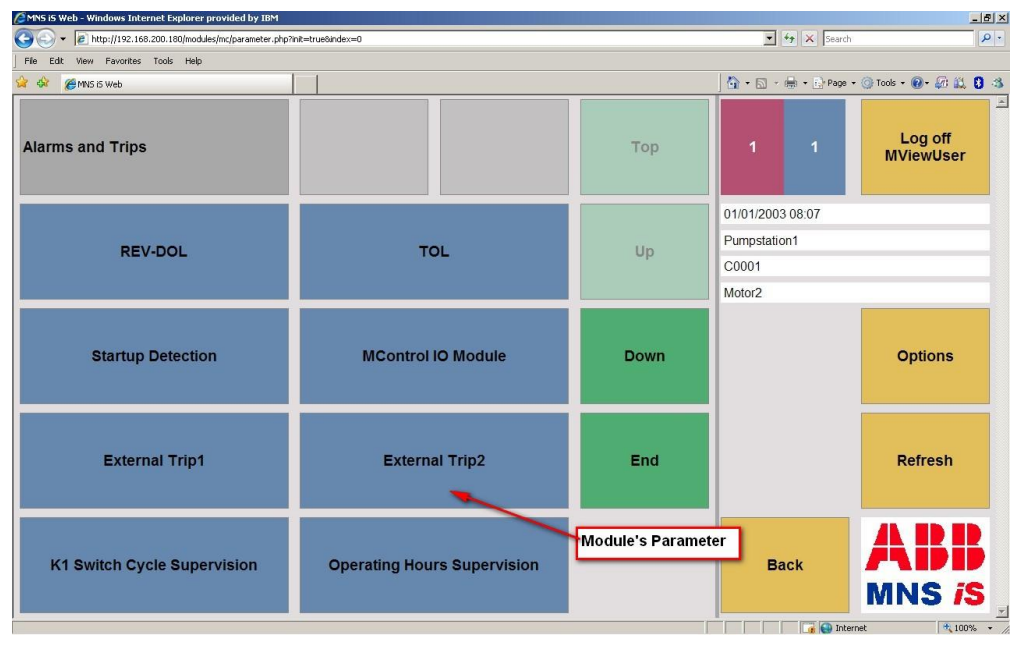

Figure 10 MControl parameter module overview

Anns is Web - Microsoft Internet Explorer provided by ABB Vietnam Internet Explorer \_ 8 × 💌 🤧 🗙 Search P -File Edit View Favorites Tools Help 🏠 • 🔊 • 🖶 • 🔂 Page • 🍥 Tools • 🔶 🙀 🄏 MNS iS Web Configuration Parameter Display Button Parameter Display Button Alarms and Trips Log off **MViewUser** MStart Supervision - Show MControl Config Parameter MStart Supervision - Show MControl Parameter 15/05/2012 22:45 Pumpstation1 Trip Acknowledge Enable Enabled C0001 **Reset Stations** Local / Remote Motor2 Parameter Name Parameter Valu Options Refresh Back MNS i 📑 😝 Internet 100% Figure 11 MControl parameter details

After selecting the parameter module a detailed overview appears.

.

| CMNS iS Web - Microsoft Internet Explorer provided by ABB Vietnam Internet Explorer |                  | X                    |
|-------------------------------------------------------------------------------------|------------------|----------------------|
| Figure 10 http://192.168.200.123/modules/mc/config_para_details.php?module=8        | 💌 🦘 🗙 Search     | P -                  |
| File Edit View Favorites Tools Help                                                 |                  |                      |
| 🔆 🎲 🍘 MNS IS Web                                                                    | 🏠 • 🔝 • 🖶 •      | Page 🔹 🌍 Tools 🔹 "   |
| Alarms and Trips                                                                    | 0 0              | Log off<br>MViewUser |
| MStart Supervision - Show MControl<br>Parameter Config Parameter                    | 15/05/2012 22:49 |                      |
| Power Module Ident Number 1TCE123/567123/                                           | Pumpstation1     |                      |
|                                                                                     | C0001            |                      |
| Min. Protection Mode - Trip Delay 10 s                                              | Motor2           |                      |
| Min. Protection Mode Enabled Configuration Parameter Name Configuration Parameter V | Value            | Options              |
|                                                                                     |                  | Refresh              |
|                                                                                     | Back             | ABB<br>MNS is        |
|                                                                                     | Thernet          | 100% +               |

When user selects 'Show MControl Config Parameter' the following screen appears:

Figure 12.1 MControl configuration parameter details

Use the Back button to return to the cubicle view

Back

# **Operate view**

The view below is the focal point for operating and monitoring the MControl / MStart.

| 🕒 🍚 👻 🖉 http://192.168.200.123/modules/                    | mc/operate.php?newDiv=1 |                    | <b>•</b>         | 😽 🗙 Search       | 2                    |
|------------------------------------------------------------|-------------------------|--------------------|------------------|------------------|----------------------|
| le Edit View Favorites Tools Help                          |                         |                    |                  |                  |                      |
| 👌 🛟 🏈 MNS iS Web                                           |                         |                    |                  | 🛉 • 🔊 • 🖶 •      | Page 🔹 🍥 Tools       |
| Special Status                                             | Alarm                   | Trip               | Show Diagnostics | 0 0              | Log off<br>MViewUser |
| Current Phase L1                                           |                         | 26,43 A            |                  | 15/05/2012 22:51 |                      |
| Current Phase L2<br>Current Phase L3                       |                         | 26,21 A<br>28,26 A | Up               | C0001<br>Motor2  |                      |
| Current Phase L1 Percentage                                |                         | 88 %               |                  |                  |                      |
| Current Phase L2 Percentage<br>Current Phase L3 Percentage |                         | 94 %               | Down             |                  | Options              |
| Notor Status                                               | Ru                      | ins CW<br>s-Local  | Set CA To Soft   | Locate Module    | Refresh              |
| MStart Status                                              |                         | On                 | Local            |                  |                      |
| Start CW Start CCW                                         | Stop                    |                    |                  | Back             | ABB<br>MNS is        |
|                                                            |                         |                    |                  | Ta la Internet   | 100%                 |

Figure 13 - Operate view

This screen enables interrogation and operation as follows:

| Control                    | On / Off and Control Access Handling                                                  |
|----------------------------|---------------------------------------------------------------------------------------|
| Alarm & Trip Interrogation | Viewing of Alarm & Trip status together with Event monitoring                         |
| Status Information         | Operation and Maintenance information and diagnostics                                 |
| Process Variables          | Interrogation of Process and Measurement values                                       |
| Special Status Information | Indication of running Proof Test & Indication of<br>activated Minimum Protection Mode |

### **Controlling a device**

To control a single device from the Web Interface, the following is required;

- The MControl must be in the 'Online' state.
- The User Profile created in MNavigate must allow 'Switching' commands to be sent.
- The Motor Status must be Stopped Ready to Start, Running or Tripped.
- The <u>MStart Status</u> must be either Main Switch On or Test Position.
- The <u>Control Access</u> status must be set to Bus-Local.

### Select before operate

For safety reasons the active buttons (for sending commands to MControl) work according to "select before operate" in two steps:

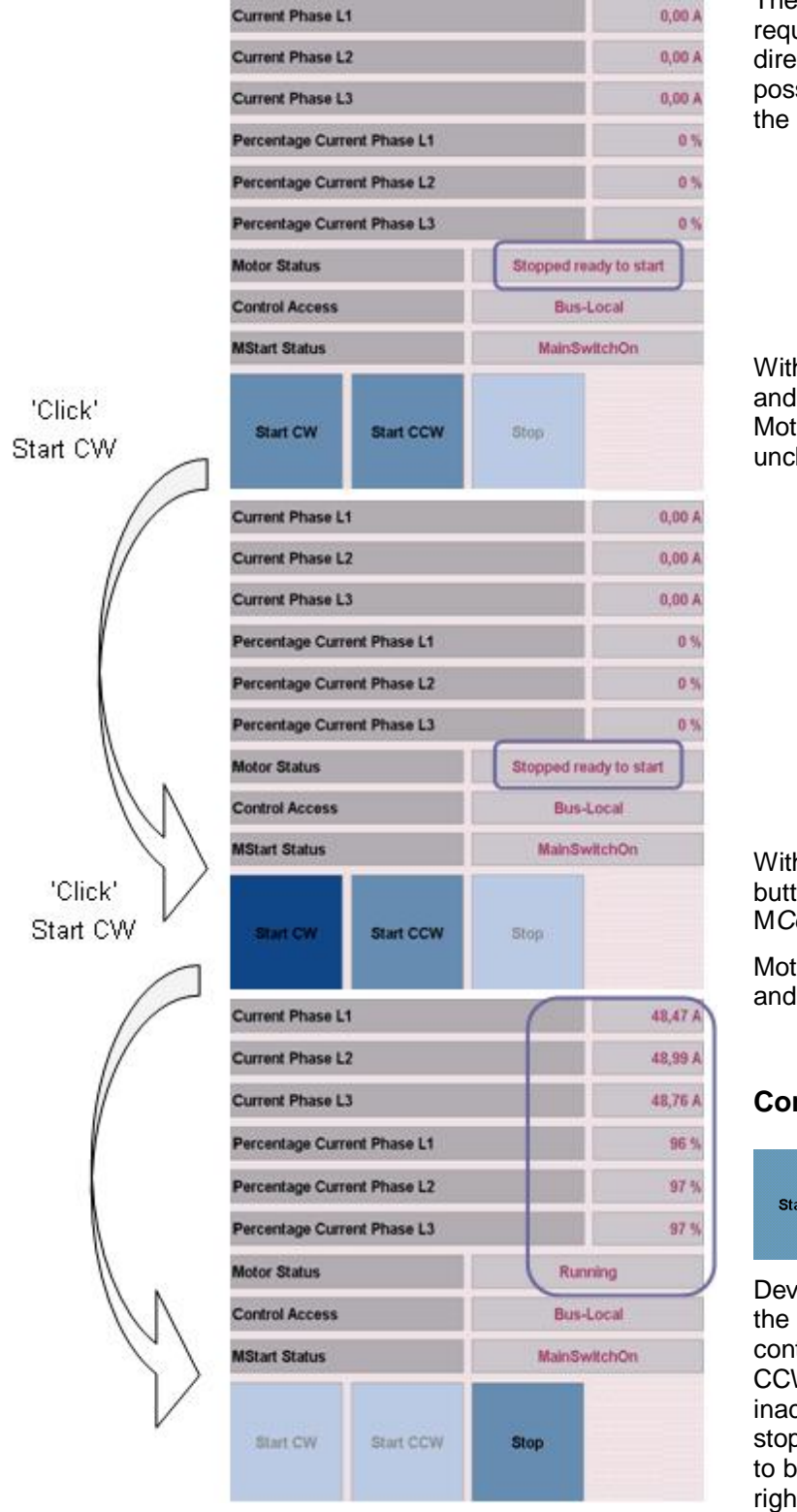

The example left shows the sequence required to start a motor in the CW direction from the M*View*, for this to be possible the Control Access must be in the Bus-Local state.

With the first click the button is selected and adopts another colour (dark blue). Motor Status indication remains unchanged.

With a second click on the selected button the command is finally sent to the M*Control.* 

Motor Status then changes to 'Running' and current flow is indicated.

#### **Command Selector**

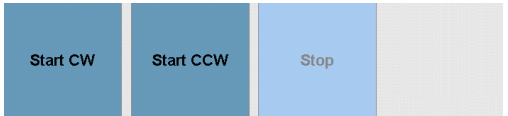

Device specific commands can be sent to the MControl. In this example (motor control) commands like "Start CW", "Start CCW" or "Stop" are listed. "Stop" is inactive (light blue) since the motor is stopped. Other factors influencing buttons to be inactive are the control access, user rights, and parameterisation and configuration of the modules

### Locate Module

Locate module function enables the user to check availability of physical MStart in switchgear panel. *Locate module* function is available at *"Operate"* page & *"Device Setup"* page under menu column next to *Refresh button*. The functionality can be used to check the physical location of MStart module. As soon as the button is pressed the LED's on the front of MStart are blinking for a dedicated time interval (40 seconds).

When MControl connected to MStart is ONLINE, Locate Module button will be enabled and if MControl is OFFLINE Locate Module button will be disabled.

| MNS iS Web - Microsoft Internet Explorer prov | ided by ABB Vietnam Interr | net Explorer |                         |                  | X                    |
|-----------------------------------------------|----------------------------|--------------|-------------------------|------------------|----------------------|
| C C C F M http://192.168.200.123/modules/     | mc/operate.php?newDiv=1    |              | <u> </u>                | Search           | <b>₽</b> •           |
| File Edit View Favorites Tools Help           |                            |              |                         |                  |                      |
| A A MNS is Web                                |                            |              |                         | 🏠 • 🔊 • 🖶 •      | Page + 🔘 Tools + "   |
| Special Status                                | Alarm                      | Trip         | Show Diagnostics        | 0 0              | Log off<br>MViewUser |
|                                               |                            |              |                         |                  |                      |
| Current Phase L1                              |                            | 25,91 A      |                         | 15/05/2012 22:52 |                      |
| Current Phase L2                              |                            | 25,92 A      | Up                      | Pumpstation1     |                      |
| Current Phase 13                              |                            | 27.68 A      |                         | C0001            |                      |
| Current Fildse LJ                             |                            | 21,00 A      |                         | Motor2           |                      |
| Current Phase L1 Percentage                   |                            | 86 %         |                         |                  |                      |
| Current Phase L2 Percentage                   |                            | 86 %         | Down                    |                  | Options              |
| Current Phase L3 Percentage                   |                            | 92 %         |                         |                  |                      |
| Motor Status                                  | Run                        | s CW         |                         |                  |                      |
| Control Access                                | Bus-                       | Local        | Set CA To Soft<br>Local | Locate Module    | Refresh              |
| MStart Status                                 | C                          | )n           |                         |                  |                      |
| Start CW Start CCW                            | Stop                       |              |                         | Back             | ABB<br>MNS /S        |
|                                               |                            |              |                         | 🗌 🙀 🚱 Internet   | ₹ 100% × //          |

Figure 14: Locate Module Function in Operate Page

| ANNS IS Web - Windows Internet Explorer provided by IBM      |                    |                       | _ 8 ×               |
|--------------------------------------------------------------|--------------------|-----------------------|---------------------|
| G + Image: http://192.168.200.180/modules/mc/device_setup.ph | np?newDiv=2        | 💌 🖘 🗙 Search          | P -                 |
| File Edit View Favorites Tools Help                          |                    |                       |                     |
| 😭 🍻 🍘 MNS IS Web                                             |                    | 🔓 🔹 🔂 🗸 🖶 🔹 🔂 Tools • | · @• 🖉 🛍 🕄 🍕        |
| Alarms and Trips                                             |                    | 1 1 M                 | _og off<br>∕iewUser |
|                                                              |                    | 01/01/2003 08:23      |                     |
| Dat Office                                                   | Ont Online         | Pumpstation1          |                     |
| Set Omine                                                    | Set Online         | C0001                 |                     |
|                                                              |                    | Motor2                |                     |
| Send Application                                             | Send Parameter     | c                     | ptions              |
| Send Config Parameter                                        | Parameter Overview | Locate Module         | tefresh             |
|                                                              |                    | Back                  |                     |
| Done                                                         |                    | 📑 😜 Internet          | * 100% *            |

Figure 15: Locate Module in MControl Device Setup page

# Alarms and Trips

The top section of the <u>Operate View</u> is where the Alarms and Trip are indicated in the Web Interface. The examples below are shown with the standard MNS *i*S color profile, these colors may be edited in MNavigate to suit plant operating requirements.

| Alarms and Trips | R    |
|------------------|------|
|                  | <br> |

The Alarm indication is .to the left and Trip indication is to the right. Indication is given if any Alarm or Trip is active, for more detailed interrogation navigate to the <u>Alarm View</u> by selecting the active Alarm or Trip area.

The following basic possibilities exist for Alarm and Trip indication; other combinations may be displayed due the actual plant operational conditions.

| Alarm | Trip | No Alarms or Trips active |
|-------|------|---------------------------|
| Alarm | Trip | Any active Alarm          |

| Alarm | Trip      | Any active Trip              |
|-------|-----------|------------------------------|
| Alarm | Trip      | Active Alarm and Active Trip |
| Alarm | Trip<br>A | Trip has been Acknowledged   |
| Alarm | Trip<br>R | Trip may now be reset        |

### Alarm view

By selecting the alarm or trip area in the **Operate view** the user is able to access the alarm view.

|                                            |                             | 🗾 🦘 🗙 Search     |                      |
|--------------------------------------------|-----------------------------|------------------|----------------------|
| Edit View Favorites Tools Help             |                             |                  |                      |
| 🛞 🎯 MNS i5 Web                             |                             | 🟠 • 🔊 - 🖶 ·      | • 📝 Page • 🔘 Tool    |
| ive alarms/events: 15/05/2012 22:55:38.064 | Read Event Record Read Even | Record Button    |                      |
| ernal Trip1                                |                             | 0 1              | Log off<br>MViewUser |
| -                                          | R                           |                  |                      |
| ergency Stop                               |                             | 15/05/2012 22:55 |                      |
|                                            |                             | Pumpstation1     |                      |
| Active Events                              |                             | C0001            |                      |
|                                            |                             | Motor2           |                      |
|                                            |                             |                  | Options              |
|                                            |                             |                  |                      |
|                                            |                             |                  | Refresh              |

After selecting either the Alarm or Trip area from the Operate View, the Alarm View is then displayed. All active Alarms and Trips are then displayed for the selected device.

Device information is displayed as in the Operate View to the right hand side.

The top row shown in the Alarm / Trip indication is the Time Stamp from the last Event to occur, this can be either an Alarm, Trip or <u>Event</u>.

Figure 16 - Alarm view, current alarms

| Active alarms/events: 15/05/2012 22:55:38.064 | Read Eve | nt Record |
|-----------------------------------------------|----------|-----------|
| External Trip1                                |          |           |
| TOL                                           |          | R         |
| Emergency Stop                                |          |           |

In the Alarm view indication for both Alarm and Trip is split as in the Operate View. The left hand side indicates the Alarm and the right hand side the Trip. The Acknowledged and Reset functions are also indicated here.

Where trips are highlighted with a blue boarder it is not possible with the current user rights to reset. Please refer to the MNavigate Help File section 'Reset Mask' for further information.

The colors shown above are the standard MNS iS color profile

# **Read Event Record**

When user clicks on 'Read Event Record' button in Alarm view the last 32 event details related to a particular MControl are shown.

| MNS iS Web - Microsoft Inte | rnet Explorer provided by ABB Vietnam Interne | t Explorer  |      |           |                | _ 8 ×                |
|-----------------------------|-----------------------------------------------|-------------|------|-----------|----------------|----------------------|
|                             | 68.200.123/modules/mc/event_record.php        |             | -    | 🔸 🗙       | Search         | - 9                  |
| File Edit View Favorites    | Tools Help                                    |             |      |           |                |                      |
| 🔆 🔅 🍘 🖉                     |                                               |             |      | 🙆 • 6     | - 🖶 ·          | Page 🔹 🎯 Tools 🔹 🂙   |
| MControl Event Record       | Time Stamp MControl Event Details             | Event Type  |      |           |                | -                    |
| 2012-05-15 22:55:37,129     | External Trip1                                | Trip        | Тор  | 0         | 1              | Log off<br>MViewUser |
| 2012-05-15 22:55:37,051     | Flash: Parameter Changed                      | Event       |      |           |                |                      |
| 2012-05-15 22:55:26,863     | Time Synchronization O.K.                     | Event       |      | Pumpstati | 2 23:02<br>on1 |                      |
| 2012-05-15 22:55:26,823     | Motor Tripped                                 | Event       | Up   | C0001     |                |                      |
| 2012-05-15 22:55:26,823     | TOL Reset Level Reached                       | Event       |      | Motor2    |                |                      |
| 2012-05-15 22:55:26,823     | Emergency Stop                                | Trip        | Down |           |                | Options              |
| 2012-05-15 22:54:46,739     | Motor Tripped                                 | Event       |      |           |                |                      |
| 2012-05-15 22:54:46,620     | TOL                                           | Alarm Going |      |           |                |                      |
| 2012-05-15 22:54:46,620     | TOL                                           | Trip        | End  |           |                | Refresh              |
| 2012-05-15 22:53:28,777     | TOL                                           | Alarm       |      |           |                |                      |
| 2012-05-15 22:51:44,576     | Motor Started CW                              | Event       |      | B         | ack            | ABB                  |
| 2012-05-15 22:37:58,704     | Flash: Parameter Changed                      | Event       |      |           |                | MNS iS               |
|                             |                                               |             |      |           | Internet       |                      |

Figure 17 – Read Event Record

Use the Back button to return to the cubicle view

|--|

### Show All Alarms / Events

From the <u>Alarm View</u> shown previously the possibility exists to view all events and alarms associated with the particular MControl / MStart.

The Alarm view as default shows only the active Alarms.

To interrogate all events; the following commands are available:

Select Options

Options Show All Alarms

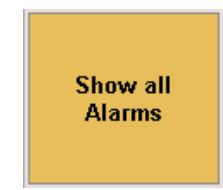

#### The following is then displayed

| AMNS iS Web - Microsoft Internet Explorer provided by ABB Vietnam Internet Explorer |            |                             | _ 8 ×                |
|-------------------------------------------------------------------------------------|------------|-----------------------------|----------------------|
| G + http://192.168.200.123/modules/mc/alarm.php?index=0                             | 2          | 🖌 🍫 🗙 Search                | <b>₽</b> -           |
| File Edit View Favorites Tools Help                                                 |            |                             |                      |
| A A MNS iS Web                                                                      |            | 🟠 • 🔊 • 🖶 •                 | Page • Q Tools • *   |
| All alarms/events: 15/05/2012 23:08:07.667 Read Event                               | Record     |                             | -                    |
| Stall Protection                                                                    | Тор        | 0 1                         | Log off<br>MViewUser |
| Earth Leakage                                                                       |            |                             |                      |
| Contact Temperature Unbalance                                                       |            | 15/05/2012 23:08            |                      |
| External Trip1                                                                      | A Un       | Pumpstation1                |                      |
|                                                                                     |            | C0001                       |                      |
| External Trip2                                                                      |            | Motor2                      |                      |
| TOL                                                                                 |            |                             |                      |
| PTC Supervision                                                                     | Down       | Show Device<br>Identifier 2 | Options              |
| PTC Supervision Short Circuit                                                       |            |                             |                      |
| PTC Supervision Open Circuit                                                        |            |                             |                      |
| Underload                                                                           | End        | Show current<br>Alarms only | Refresh              |
| Underload CosPhi                                                                    |            |                             | <u></u>              |
| Phase Failure                                                                       |            |                             | ADD                  |
| Phase Unbalance                                                                     | Trip Reset | Back                        |                      |
| Undervoltage                                                                        |            |                             | MNS iS               |
|                                                                                     |            | 📑 🐻 🚱 Internet              | tt 100% ▼ //         |

#### Figure 18 - Alarm view, Show all alarms / events

It is now possible to navigate through the alarms and events with the following keys

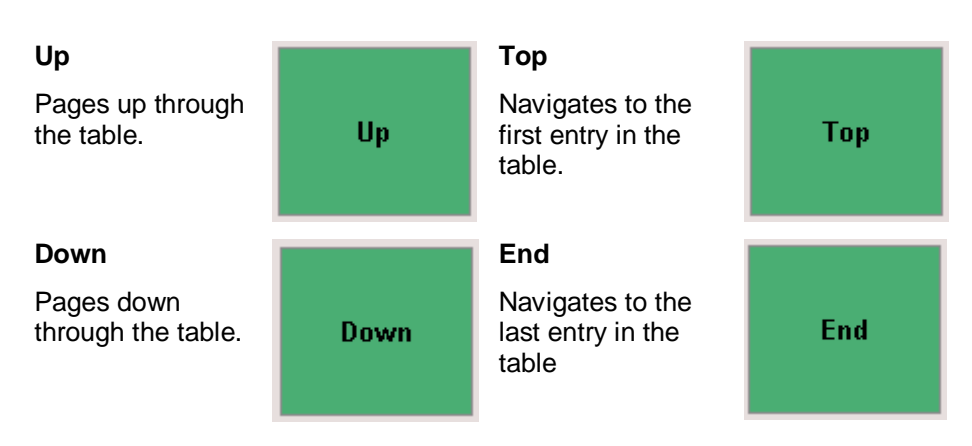

### Alarms / Events displayed depend upon Project configuration.

| All alarms/events: 07/10/2009 08:56:01.370 |  |
|--------------------------------------------|--|
| Control Voltage                            |  |
| Start Limitation                           |  |
| Autorestart Inhibit                        |  |
| Emergency Stop                             |  |
| Main Switch Supervision                    |  |
| Feedback Supervision K1                    |  |
| Feedback Supervision K2                    |  |
| Feedback Supervision K3                    |  |
| Motor Still Running                        |  |
| Motor Not Running                          |  |
| Welded                                     |  |
| Test Mode Failure                          |  |
| No Load                                    |  |
| IRF Hardware                               |  |

| All alarms/events: 07/10/2009 08:56:01.370 |  |
|--------------------------------------------|--|
| MStart Id Number Or Range Error            |  |
| MStart Communication Error                 |  |
| Location Supervision                       |  |
| IRF Software                               |  |
| Motor Stopped                              |  |
| Motor Stopped By RCU                       |  |
| Motor Stopped By Priority Stop             |  |
| Motor Started                              |  |
| Motor Started By RCU                       |  |
| Motor Started CW                           |  |
| Motor Started CW By RCU                    |  |
| Motor Started CCW                          |  |
| Motor Started CCW By RCU                   |  |
| Motor Started Open Direction               |  |

| All alarms/events: 07/10/2009 08:56:01.370 |
|--------------------------------------------|
| Actuator Both Limit Switches Active        |
| Actuator Torque Open                       |
| Actuator Torque Close                      |
| PT100 Card Failure                         |
| PT100 Low Level Sensor1                    |
| PT100 Short Circuit Sensor1                |
| PT100 High Level Sensor1                   |
| PT100 Open Circuit Sensor1                 |
| PT100 Low Level Sensor2                    |
| PT100 Short Circuit Sensor2                |
| PT100 High Level Sensor2                   |
| PT100 Open Circuit Sensor2                 |
| PT100 Low Level Sensor3                    |
| PT100 Short Circuit Sensor3                |

| All alarms/events: 07/10/2009 08:56:01.370 |  |
|--------------------------------------------|--|
| PT100 High Level Sensor3                   |  |
| PT100 Open Circuit Sensor3                 |  |
| Fuse Supervision L1                        |  |
| Fuse Supervision L2                        |  |
| Fuse Supervision L3                        |  |
| Contact Temperature Supervision L1         |  |
| Contact Temperature Supervision L2         |  |
| Contact Temperature Supervision L3         |  |
| Switch Cycle Supervision K1                |  |
| Switch Cycle Supervision K2                |  |
| Switch Cycle Supervision K3                |  |
| Operating Hours                            |  |
| Insertion Cycle Supervision MStart         |  |
| StarDelta Transition Failed                |  |

Figure 19 Alarms and Events

| All alarms/events: 07/10/2009 08:56:01.370 |  |  |
|--------------------------------------------|--|--|
| Motor Started Close Direction              |  |  |
| Motor Started N1                           |  |  |
| Motor Started N2                           |  |  |
| Motor Tripped                              |  |  |
| Failsafe Activated                         |  |  |
| Main Switch Off                            |  |  |
| Test Position Activated                    |  |  |
| Main Switch On                             |  |  |
| Test Position Deactivated                  |  |  |
| Flash: Configuration Parameter Changed     |  |  |
| Flash: Parameter Changed                   |  |  |
| CA Switched To Local                       |  |  |
| CA Switched To Bus-Local                   |  |  |
| CA Switched to Remote                      |  |  |

| All alarms/events: 07/10/2009 08:56:01.370 |  |  |
|--------------------------------------------|--|--|
| TOL Bypass Activated                       |  |  |
| TOL Reset Level Reached                    |  |  |
| Time Synchronization Lost                  |  |  |
| Time Synchronization O.K.                  |  |  |

When entries are in Alarm / Trip format they are displayed with both Alarm and Trip indication

When they are an Event they are displayed as below

TOL Reset Level Reached

TOL

R

### **General Alarm/Trip Indication**

General Alarm/Trip Indication function informs user about the Alarms or trips occurred in any MControl which is connected to any MLink in the network with same MView ID. It also indicates number of alarms or trips occurred in MLink network.

This function is located at the top of side menu bar in all MView pages except on pages inside ABB Logo.

| ML-000000666 | 0 0              |               |
|--------------|------------------|---------------|
| ML-000000681 | 01/01/2003 02:17 |               |
|              |                  | Options       |
|              |                  | Refresh       |
|              | Back             | ABB<br>MNS /S |

Figure 20: General Alarm/Trip Indication on MLink list page

General Alarm/Trip indication button is partitioned in two sections: one for Alarms and another for Trips. General Alarm / Trip button can have the following layout:

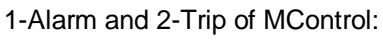

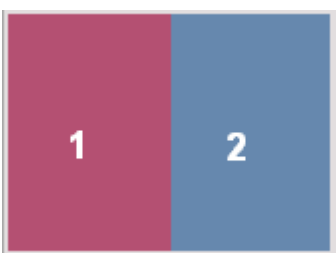

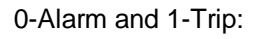

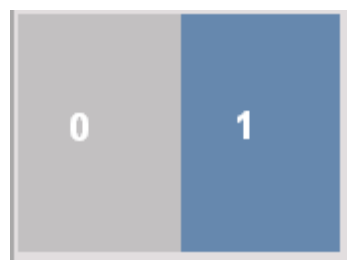

1-Alarm and 0-Trip:

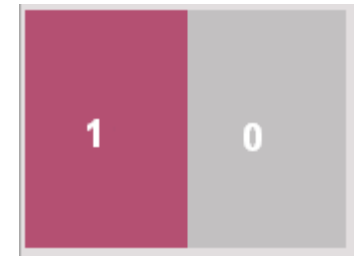

0-Alarm and 0-Trip:

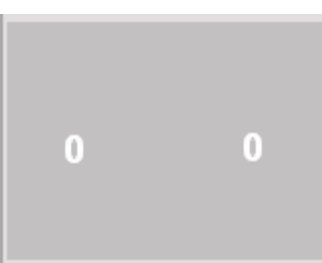

Note:

Colors shown are from the standard MNS iS color profile. User can change colours of Alarm and Trips by changing web colour settings in MNavigate.

When user clicks on General Alarm/Trip indication button at MLink list page (user is not loggedin) it will redirect to login page. User has to enter the user credentials. After entering user credentials, it will redirect to Plant alarm page as shown in below image.

Plant Alarm page will list all the devices containing Alarms and Trips occurred in MLink network provided MView IDs of all connected MLinks are same. List gives information of Device identifier and MLink name to which the device is connected and also alarm and trip.

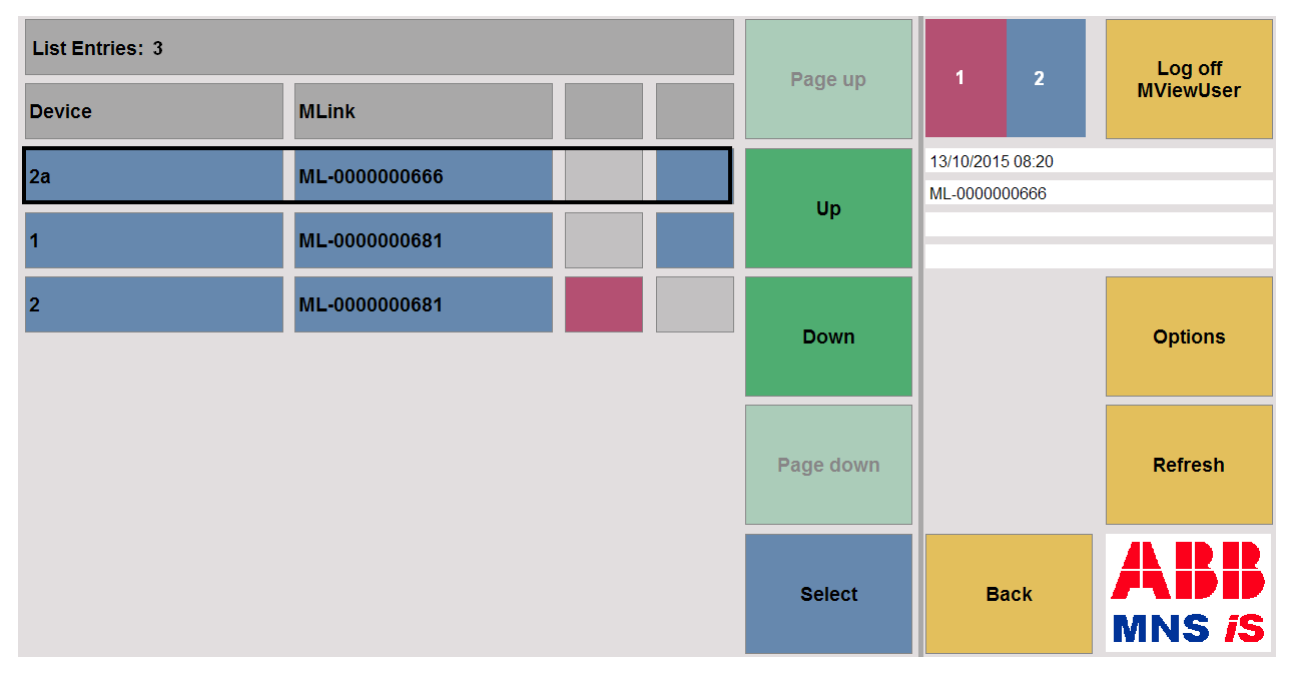

#### Figure 21: Plant Alarm page

Selecting one of the listed devices will redirect to Alarm/Event page of that particular device. If the user is created on both MLinks the redirection is done automatically. If not the user has to enter the credentials before redirection to Alarm/Event page.

### Process values / measurement values

The process value area shows different groups of values received by *MControl* depending on group selector settings. The display changes from measurement values to diagnostic values to the device status. All values are updated periodically. If there are more than 6 process values the list can be scrolled up and down by the navigation buttons to the right of the list.

| Group Selector<br>Show Diagnostics Show Device Status                                                                         |                                                                                         | Show<br>leasurement<br>Values     | <ul> <li>Using the group selector three different groups of values can be displayed:</li> <li>Measurement Values (default)</li> <li>Diagnostics</li> <li>Device Status</li> </ul> |
|----------------------------------------------------------------------------------------------------|-----------------------------------------------------------------------------------------|-----------------------------------|----------------------------------------------------------------------------------------------------|
| Current Phase L1<br>Current Phase L2<br>Current Phase L3<br>Phase Voltage L1-L2<br>Phase Voltage L2-L3<br>Phase Voltage L3-L1 | Measured<br>values<br>23,23 A<br>23,05 A<br>22,83 A<br>523,74 V<br>518,34 V<br>523,48 V | Show<br>Diagnostics<br>Up<br>Down | Click on Group<br>Selector                                                                                                    |
| Operating Hours<br>TOL Diagnostic<br>Time To Reset<br>Time To Trip                                                            | Diagnostic<br>information<br>3 h<br>0<br>NA<br>NA                                       | Show Device<br>Status             | Click on Group<br>Selector                                                                                                    |
| Current At Trip L1                                                                                                    | (0,00) A<br>Device status<br>information<br>67240321                                    | Show<br>Measurement<br>Values     | Click on Group<br>Selector                                                                                                    |
| GPI1 Status<br>GPI2 Status<br>GPI3 Status<br>GPI4 Status<br>GPI5 Status                                                       | 1<br>0<br>0<br>1<br>0                                                                   | Up<br>Down                        |                                                                                                    |

### **Status information**

The Status information area is located above the <u>Command Selector</u> keys. Information on the Control Access function is contained in the <u>Control Access status (CA)</u> section.

| Motor Status   | Stopped        | ٦<br>e |
|----------------|----------------|--------|
| Control Access | Bus-Local      | c<br>i |
| MStart Status  | Main Switch On | 1      |

The information displayed here enables the user to have an overview of the M*Start*, the Motor and which nterface holds the current Control Access rights.

Figure 22 – Status Information Area

The following possibilities exit for **Motor Status**.

NOTE: Motor Status information is Starter Type Dependant. Please refer to the M*Navigate* Help File for further information.

| Motor Status | Stopped ready to start |
|--------------|------------------------|
| Motor Status | Runs CW                |
| Motor Status | Stopped                |
| Motor Status | Runs CW                |
| Motor Status | Stopped ready to start |

Starter type dependant information

Alarms or Trips present.

Stopped due to Protection function or external action

When background of the Motor Status is highlighted with Blue, this indicates that the MStart has been switched to Failsafe Status, this is due to loss of communication between the MControl and MLink or MLink and DCS.

The following possibilities exit for **MStart Status** 

| MStart Status | Main Switch On |
|---------------|----------------|
|               |                |
| MStart Status | Test Switch On |
|               |                |
|               |                |
| MStart Status |                |

Main power and Control circuits connected. Isolator in ON position.

Main power circuit disconnected, Control circuit connected. Isolator in TEST position.

Main power and Control circuits are disconnected. The isolator is in either the OFF position or the ISOLATED position.

### **Control Access status (CA)**

Control Access (CA) is a mechanism within MNS *i*S to define and determine which interface has control rights to operate the M*Control*, this handling is defined below. Control Access rights can be given, for example, by a specific command sent to switch operation rights from push-button (hardwired to M*Control*) to any other interface connected to the switchgear control network (e.g. M*View* or PCS). Soft-Local or Remote options exist for the CA handling from the Web Interface, it is only possible to have one of these selected for operation on any single M*Link*.

The following possibilities exit for Control Access Status

| Control Access             | Remote                                        | Control from Plant Control System via the Fieldbus interface.                                                                                                    |
|----------------------------|-----------------------------------------------|----------------------------------------------------------------------------------------------------|
| Control Access             | Bus-Local                                     | Operation is possible via M <i>View</i> (local panel in switchboard) or via a Web interface (any PC with a Web Browser software).                                                                                                    |
| Control Access             | Soft-Local                                    | Operation is possible via digital inputs on M <i>Control.</i> Soft Local does not require a hardware input to be set                                                                                                    |
| Control Access             | Hardware-Local                                | Operation is possible via digital inputs on <i>MControl.</i> Hardware Local required a signal to be set on the 'Local' Function, parameterised in <i>MNavigate.</i> Hardware Local                                                                                                    |
| Control Access             | Direct Fieldbus                               | Operation is possible only via MControl Direct Fieldbus interface card (direct connection).                                                                                                    |
| CA Status – Soft Local / B | us Local Operation                            | Operation of the CA for the Web interface<br>utilises the " <u>select before operate</u> "<br>mechanism                                                                                                    |
| Control Access             | Remote Get CA from Remote                     | Here the PCS currently 'Holds' the CA.<br>The PCS can at anytime request the CA<br>by sending the 'Remote' or 'Auto'<br>command.                                                                                                    |
| Get CA from<br>Remote      | A to Soft-<br>local Get CA from<br>Soft-Local | To obtain the CA at the Web Interface, select 'Get CA' This is possible either when the CA has either Remote or Soft-Local status. Once the CA is Set to Bus-Local it is then possible to Control the M <i>Control</i> from the Web Interface. From Bus-Local it is then possible from the Web Interface to set the CA to Soft-Local. |

#### Note:

The CA can be taken from any holder by the Hardware-Local functionality. This has the highest Control Access authority. For more information please refer to the M*Navigate* help file.

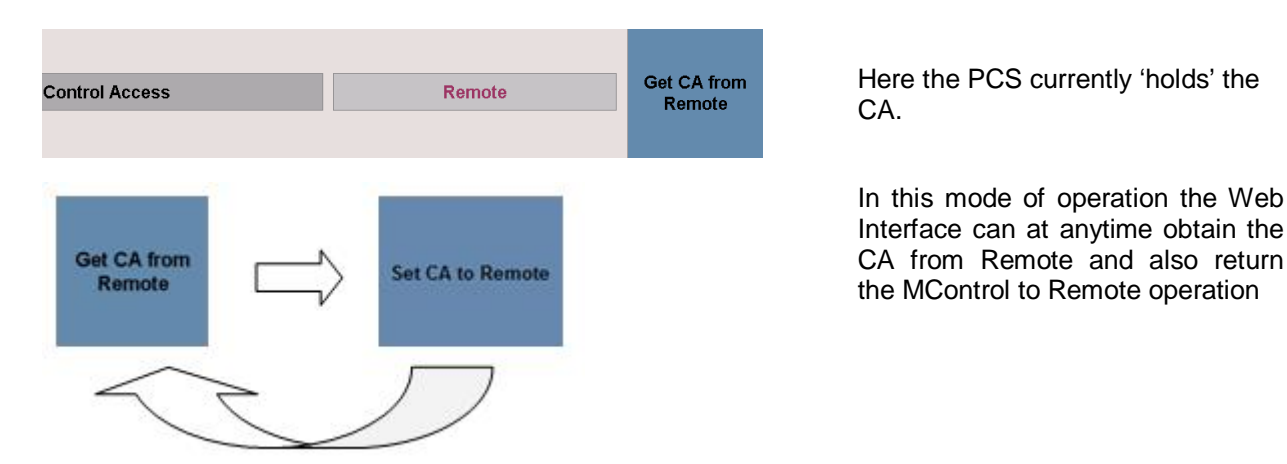

#### CA Status – Set CA to Remote Operation

Note:

The CA can be taken from any holder by the Hardware-Local functionality. This has the highest Control Access authority. For more information please refer to the M*Navigate* help file.

### **Special Status Information**

The top section of the <u>Operate View</u> is where the Special Status Information is indicated in the Web Interface.

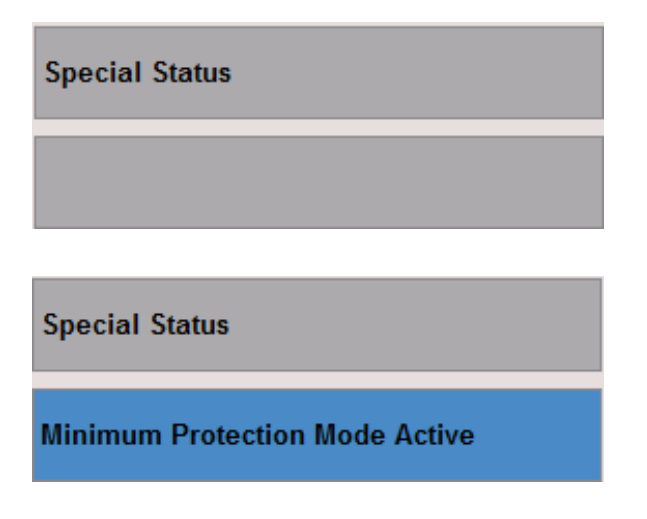

No Information

As long as the Minimum Protection Mode is running the shown indication is done. If the Minimum Protection Mode is finished the box is cleaned.

# MLink Device setup

The user selects the device setup from the <u>cubicle view</u> by highlighting the MLink with the cursor and selecting 'Device Setup.

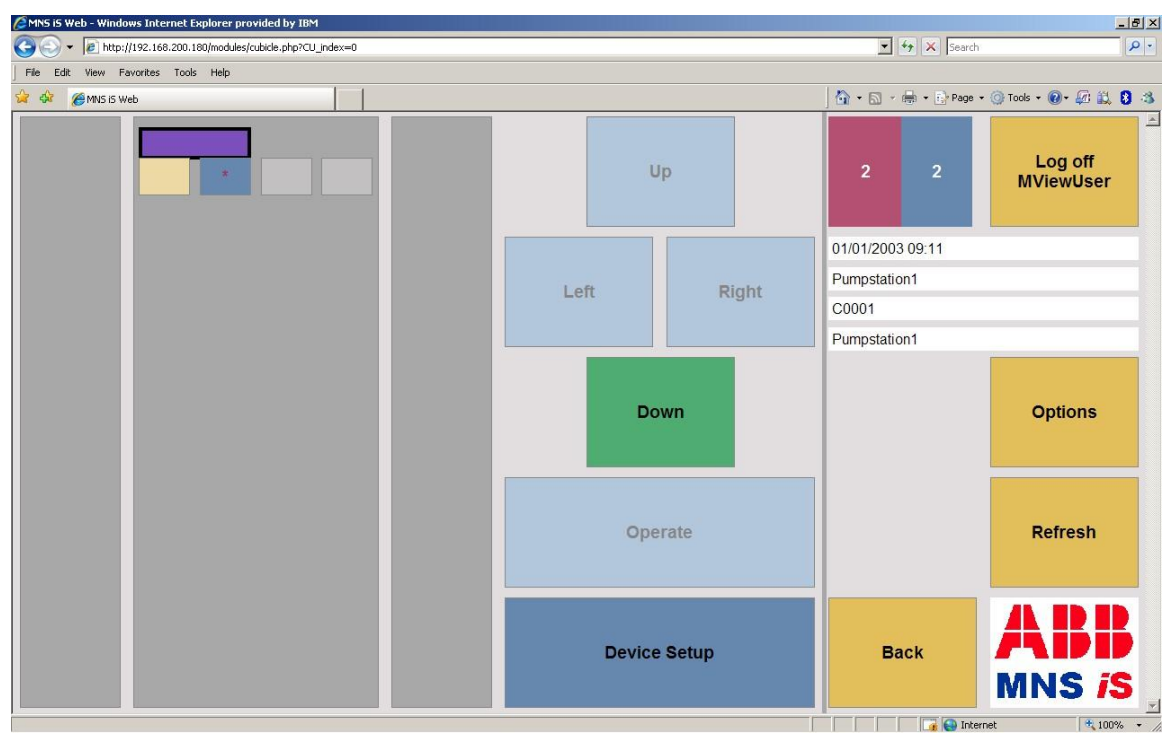

Figure 23 MLink Device Setup selection

### **MLink settings**

The device setup for MLink gives the user the possibility to providing the correct user rights are available.

- Set the internal system time (<u>Time synchronization</u>)
- Obtain application version / status information (<u>Application Information</u>)
- Search for MControls (<u>MControl Search</u>)
- Retrieve <u>Network Information</u> (IP Configuration setting)
- MLink Parameter overview

### Time synchronization

Depending on the kind of time synchronization RTC or NTP the device setup looks different. In some cases the shown menu items may not be available (disabled) due to the user profile. Disabled menu items are shown light blue.

| Amns is Web - Microsoft Internet Explorer provided by ABB Vietnam Inter | rnet Explorer    |                  | _ 8 ×                 |
|-------------------------------------------------------------------------|------------------|------------------|-----------------------|
| C                                                                       | NewTzValue=19800 | Search           | P -                   |
| File Edit View Favorites Tools Help                                     |                  |                  |                       |
| 🔆 🏤 🍘 MNS IS Web                                                        |                  | 🙆 • 🔊 • 🖶 •      | Page + 🌍 Tools + 🎽    |
| Set Time and Date (RTC)                                                 | Disabled         | 0 0              | Log off<br>Technician |
|                                                                         |                  | 16/05/2012 00:06 |                       |
| Application Information                                                 | [En abla d       | Pumpstation1     |                       |
|                                                                         | Enabled          | C0001            |                       |
|                                                                         |                  | Pumpstation1     |                       |
| Device Search                                                           |                  |                  | Options               |
| Network Information                                                     |                  |                  | Refresh               |
| MLink Parameter Overview                                                |                  | Back             | ABB<br>MNS iS         |
|                                                                         |                  | -                | 100% •                |

Figure 24 MLink Device Setup, no user right for setting the MLink system time (RTC)

| CMNS iS Web - Microsoft Internet Explorer provided by ABB Vietnam Inter | net Explorer |                  | X                     |
|-------------------------------------------------------------------------|--------------|------------------|-----------------------|
| C                                                                       |              | Search           | <b>₽</b> -            |
| File Edit View Favorites Tools Help                                     |              |                  |                       |
| 2 4 CMNS IS Web                                                         |              | 🙆 • 🔊 - 🖶 •      | Page + 🔘 Tools + »    |
| Set Time and Date (NTP)                                                 | Disabled     | 0 0              | Log off<br>Technician |
|                                                                         |              | 16/05/2012 00:03 |                       |
| Application Information                                                 | Enabled      | Pumpstation1     |                       |
| Appreciation mornation                                                  |              | C0001            |                       |
|                                                                         |              | Pumpstation1     |                       |
| Device Search                                                           |              |                  | Options               |
| Network Information                                                     |              |                  | Refresh               |
| MLink Parameter Overview                                                |              | Back             | ABB<br>MNS /S         |
|                                                                         |              | 📑 🚱 Internet     | 100% +                |

#### Time synchronisation

Figure 25 MLink Device Setup, no user right for setting the MLink system time (NTP)

Depending upon the user profile setting and project configuration "Time Synchronization" the following options are possible:

| CMNS IS Web - Microsoft Internet Explorer provided by ABB Vietnam Internet Explorer |                                       | _ <u>8</u> × |
|-------------------------------------------------------------------------------------|---------------------------------------|--------------|
| C C F P Atp://192.168.200.123/modules/ml/device_setup_ml.php                        | 💽 🍫 🗙 Search                          | <b>₽</b> •   |
| File Edit View Favorites Tools Help                                                 |                                       |              |
| 😭 🎲 🍘 MNS IS Web                                                                    | 🏠 + 🔊 - 🚔 + 🔂 Page +                  | 🚫 Tools 🔹 🎽  |
| Application Information                                                             | 0 0 Log<br>MView                      | off<br>/User |
| Device Search                                                                       | Pumpstation1<br>C0001<br>Pumpstation1 |              |
| Network Information                                                                 | Opti                                  | ons          |
| MLink Parameter Overview                                                            | Refr                                  | esh          |
|                                                                                     | Back                                  | S is         |
|                                                                                     | Thternet                              | * 100% +     |

1. No time synchronization configured

Figure 26 MLink Device Setup, no time synchronization configured

| Amnu Si Si Web - Microsoft Internet Explorer provided by ABB Vietnam Internet Explorer |                  | _ <u>8</u> ×         |
|----------------------------------------------------------------------------------------|------------------|----------------------|
| G + ktp://192.168.200.123/modules/ml/device_setup_ml.php                               | 🗾 🖘 🗙 Search     | P -                  |
| File Edit View Favorites Tools Help                                                    |                  |                      |
| 🔆 🎲 🍘 MNS IS Web                                                                       | 🟠 • 🔊 - 🖶 • .    | Page + 🎯 Tools + "   |
| Set Time and Date (RTC)                                                                | 0 1              | Log off<br>MViewUser |
|                                                                                        | 15/05/2012 23:22 |                      |
| Application Information                                                                | Pumpstation1     |                      |
| Approadon mornedon                                                                     | C0001            |                      |
|                                                                                        | Pumpstation1     |                      |
| Device Search                                                                          |                  | Options              |
| Network Information                                                                    |                  | Refresh              |
| MLink Parameter Overview                                                               | Back             | ABB<br>MNS /S        |
|                                                                                        | Theret           | • 100% • /           |

#### 2. RTC time synchronization

Figure 27 MLink Device Setup, RTC time synchronization

| CMNS IS Web  | Windows Inter  | rnet Explorer pro | ovided by IBM    |      |      |     |     |     |      |           |            |                      | _ 8 ×  |
|--------------|----------------|-------------------|------------------|------|------|-----|-----|-----|------|-----------|------------|----------------------|--------|
| <b>G</b> • [ | http://192.168 | .200.180/modules/ | ml/set_time_date | .php |      |     |     |     |      | • **      | × Search   |                      | P -    |
| File Edit V  | iew Favorites  | Tools Help        |                  |      |      |     |     |     |      |           |            |                      |        |
| 😫 🅸 🍘        | 1NS iS Web     |                   |                  |      |      |     |     |     |      | • 🗟 • 🖶   | • E Page • | 🔘 Tools + 🔞 + 🕼 🔛    | 03     |
|              |                |                   |                  |      |      |     |     |     |      | 2         | 2          | Log off<br>MViewUser |        |
|              |                |                   |                  | 1    |      |     |     |     | 01/0 | 1/2003 1  | 0:01       |                      |        |
| year         |                | month             | day              |      | hour | min | sec | 0.4 | Pun  | pstation1 |            |                      |        |
| 2011         |                | 05                | 11               |      | 10   | 01  | 00  | Set | COO  | 01        |            |                      |        |
| 2011         |                | 00                | 1                |      | 1.0  |     |     |     | Pun  | pstation1 |            |                      |        |
| 1            | 2              | 3                 |                  |      |      |     |     |     |      |           |            | Options              |        |
| 4            | 5              | 6                 |                  |      |      |     |     |     |      |           |            | Refresh              |        |
| 7            | 8              | 9                 |                  |      |      |     |     |     |      |           |            |                      |        |
| 0            | c              | iel               |                  |      |      |     |     |     |      | Bacl      | k          | AB<br>MNS /          | S      |
| Done         |                |                   |                  |      |      |     |     |     |      |           | Interr     | et 🔍 10              | 0% • / |

After selecting the menu item **Set Time and Date (RTC)** the following screen appears.

Figure 28 MLink Device Setup, setting RTC time

From here it is possible to set the M*Link* system time.

Use the Back button to return to the cubicle view

3. NTP time synchronization

| 🖉 MNS iS Web - Microsoft Internet Explorer provided by ABB Vietnam Internet Explorer |                      | _ 8 :            |
|--------------------------------------------------------------------------------------|----------------------|------------------|
| C                                                                                    | 💌 🍫 🗙 Search         | <b>P</b> •       |
| File Edit View Favorites Tools Help                                                  |                      |                  |
| 🔆 🎲 🍘 MNS is web                                                                     | 🏠 • 🔝 - 🖶 • 🔂 Page - | • 🚫 Tools •      |
| Set Time and Date (NTP)                                                              | 0 1 Ltc              | ∋g off<br>∋wUser |
|                                                                                      | 15/05/2012 23:25     |                  |
| Application Information                                                              | Pumpstation1         |                  |
|                                                                                      | C0001                |                  |
|                                                                                      | Pumpstation1         |                  |
| Device Search                                                                        | Of                   | itions           |
| Network Information                                                                  | Re                   | fresh            |
| MLink Parameter Overview                                                             | Back MN              | BB<br>S is       |
|                                                                                      | Thernet              | 100% •           |

Figure 29 MLink Device Setup, NTP time synchronization

After selecting the menu item Set Time and Date (NTP) the following screen appears.

| ANS IS Web - Windows 1 | Internet Explorer pr  | ovided by IBM       |     |      |     |                 |            |           |              | _ 8                 | 1> |
|------------------------|-----------------------|---------------------|-----|------|-----|-----------------|------------|-----------|--------------|---------------------|----|
| 🕒 🗸 🖉 🖉 http://192     | 2.168.200.180/modules | /ml/set_time_date.p | php |      |     |                 |            |           | 😽 🗙 Search   | P                   |    |
| File Edit View Favori  | tes Tools Help        |                     |     |      |     |                 |            |           |              |                     |    |
| 😭 🏟 🏾 🏉 MINS iS Web    |                       |                     |     |      |     |                 |            | 🛛 🙆 • 📾 · | 🖶 🔹 🔂 Page - | 🕐 🕜 Tools + 🕢 🖗 🛍 💈 | 3  |
| year                   | month                 | day                 |     | hour | min | sec             |            | 2         | 2            | Log off             | -  |
| 2003                   | 01                    | 01                  |     | 08   | 59  | 30              |            |           |              | Mviewuser           |    |
|                        |                       |                     |     |      |     |                 |            | 01/01/200 | 3 08:59      |                     |    |
|                        |                       |                     |     |      |     |                 |            | Pumpstat  | on1          |                     |    |
|                        |                       |                     |     |      |     |                 |            | C0001     |              |                     |    |
|                        |                       |                     |     |      |     |                 |            | Pumpstat  | on1          |                     |    |
|                        |                       |                     |     |      |     |                 |            |           |              | Options             |    |
|                        |                       |                     |     |      |     |                 |            |           |              | Refresh             |    |
|                        |                       |                     |     |      | Rec | onnect to 192.1 | 68.200.181 | в         | ack          | ABB<br>MNS iS       |    |
| Done                   |                       |                     |     |      |     |                 | 1          |           | Toter        | net 🗮 100% 🔹        |    |

Figure 30 MLink Device Setup, reconnect to NTP server

Here the user has the possibility to request the time from the time server again.

#### Local Time Zone Support

After enabling **Use Time Zone Offset** in MNavigate the WEB interface shows localized time information on the system menu and on Alarm / Event overview page. As soon as the parameter file is downloaded the local time zone offset is taken out of the client machine and added to MLink system time information.

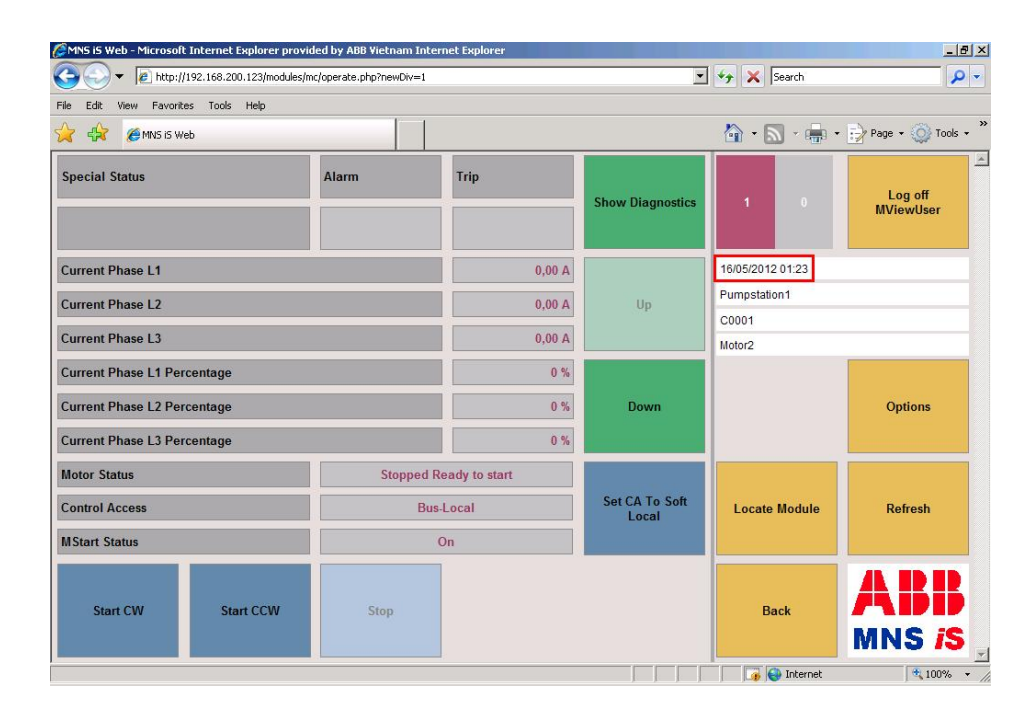

If the **Use Time Zone Offset** setting is disabled the UTC system time is shown in system menu.

| 🖉 MNS iS Web - Microsoft Internet Explorer provided by ABB Vietnam Internet Explorer               |            |                  | _ 8 ×                |
|----------------------------------------------------------------------------------------------------|------------|------------------|----------------------|
| G 🕞 👻 🖉 http://192.168.200.123/modules/mc/alarm.php?index=0                                        | -          | 😽 🗙 Search       | - 9                  |
| File Edit View Favorites Tools Help                                                                |            |                  |                      |
| A A A A A A A A A A A A A A A A A A A                                                              |            | 🐴 • 🔊 • 🖶 •      | Page + 🔘 Tools + *   |
| Active alarms/events:       16/05/2012 01:33:07.933       Read Event Record         External Trip1 |            | 1 0              | Log off<br>MViewUser |
|                                                                                                    |            | 16/05/2012 01:33 |                      |
|                                                                                                    |            | Pumpstation1     |                      |
|                                                                                                    |            | C0001            |                      |
|                                                                                                    |            | Motor2           |                      |
|                                                                                                    |            |                  | Options              |
|                                                                                                    |            |                  | Refresh              |
|                                                                                                    | Trip Reset | Back             | ABB<br>MNS is        |
| 1                                                                                                  |            | 🛛 🧊 🌍 Internet   | • 100% • /           |

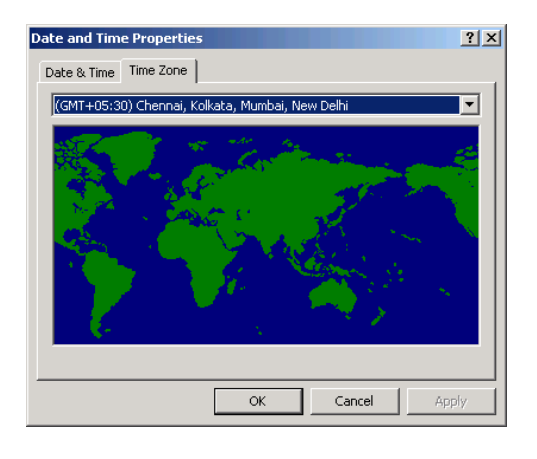

The Web Interface is running on a machine having an offset of 2h (1h offset & 1h daylight saving).

| MNS iS Web - Microsoft Internet Explorer prov | ided by ABB Vietnam Inter | rnet Explorer |                  |                    |           | _ 8 :                |
|-----------------------------------------------|---------------------------|---------------|------------------|--------------------|-----------|----------------------|
| G - + 12 http://192.168.200.123/modules/      | mc/operate.php            |               | <u>-</u>         | * <del>,</del> 🗙 [ | Search    | P -                  |
| File Edit View Favorites Tools Help           |                           |               |                  |                    |           |                      |
| A A A A A A A A A A A A A A A A A A A         |                           |               |                  | 🟠 • 🛙              | 3 · 🖶 ·   | Page + 🔘 Tools +     |
| Special Status                                | Alarm                     | Trip          | Show Diagnostics | 1                  | 1         | Log off<br>MViewUser |
|                                               |                           |               |                  |                    |           |                      |
| Current Phase L1                              |                           | 0,00 A        |                  | 16/05/2012         | 2 07:06   |                      |
| Current Phase L2                              |                           | 0,00 A        | Up               | Pumpstatio         |           |                      |
| Current Phase L3                              | 0,00 A                    |               | Motor2           |                    |           |                      |
| Current Phase L1 Percentage                   | 0 %                       |               |                  |                    |           |                      |
| Current Phase L2 Percentage                   |                           | 0 %           | Down             |                    |           | Options              |
| Current Phase L3 Percentage                   |                           | 0 %           |                  |                    |           |                      |
| Motor Status                                  | Sto                       | opped         |                  |                    |           |                      |
| Control Access                                | Bus                       | Bus-Local     |                  | Locate             | Module    | Refresh              |
| MStart Status                                 |                           | On            |                  |                    |           |                      |
| Start CW Start CCW                            | Stop                      |               |                  | Ba                 | ack       | ABB<br>MNS /S        |
|                                               |                           |               |                  |                    | JInternet | 💐 100% 🔹             |

After enabling of **Use Time Zone Offset** setting in M*Navigate* the offset is added accordingly (system menu & Alarm / Event overview).

| Options     Refresh     Trip Reset     Options     Options     Option          | CMNS iS Web - Microsoft Internet Explorer provided by ABB Vietnam Internet Explorer |            |                  | _ 8 ×                |
|----------------------------------------------------------------------------------------------------|-------------------------------------------------------------------------------------|------------|------------------|----------------------|
| File Edit   Lott Mail   Mail Mail   Mail </th <th>C 🖉 🖉 🔻 🖉 http://192.168.200.123/modules/mc/alarm.php</th> <th>•</th> <th>😽 🗙 Search</th> <th>P -</th>                                                                                                    | C 🖉 🖉 🔻 🖉 http://192.168.200.123/modules/mc/alarm.php                               | •          | 😽 🗙 Search       | P -                  |
| Image: Source weeks:       External Trip1         Active alarms/events:       External Trip1         Image: Source weeks:       External Trip1         Image: Source weeks:       External Trip1         Image: Source weeks:       Image: Source weeks:         Image: Source weeks:       External Trip1         Image: Source weeks:       Image: Source weeks:         Image: Source weeks:       Image: Source weeks:         Image: Source weeks:       Image:                                                                                                    | File Edit View Favorites Tools Help                                                 |            |                  |                      |
| Active alarms/events: 16/05/2012 07:03:07:933   External Trip1     1     1     1     1     1     1     1     1     1     1     1     1     1     1     1     1     1     1     1     1     1     1     1     1     1     1     1     1   1    1   1   1   1   1   1   1   1   1   1   1   1   1   1   1   1   1   1   1   1   1   1   1    1   1   1   1   1   1   1   1   1   1   1   1   1   1   1   1   1   1   1   1   1   1                                                                                                    | 2 4 6 MNS IS Web                                                                    |            | 🏠 • 🔊 • 🖶 ·      | Page + 🕥 Tools + »   |
| External Trip1     1     1     1     1     1     1     1     1     1     1     1     1     1     1     1     1     1     1     1     1     1     1     1     1     1     1     1     1     1     1     1     1     1     1     1     1     1     1     1     1     1     1     1     1     1     1     1     1     1     1     1     1     1     1     1     1     1     1     1     1     1 </th <th>Active alarms/events: 16/05/2012 07:03:07.933 Read Event Record</th> <th>d</th> <th></th> <th><u>*</u></th>                                                                                                    | Active alarms/events: 16/05/2012 07:03:07.933 Read Event Record                     | d          |                  | <u>*</u>             |
| 16/05/20 12 07 09<br>Purpstation 1<br>C000 1<br>Motor2<br>Options<br>Refresh<br>Back ■ Comparison<br>Note: Solution<br>Refresh<br>Refresh<br>Comparison<br>Refresh<br>Refresh<br>Comparison<br>Refresh<br>Comparison<br>Refresh<br>Refresh<br>Comparison<br>Refresh<br>Comparison<br>Refresh<br>Refresh<br>Comparison<br>Refresh<br>Refresh<br>Comparison<br>Refresh<br>Refresh<br>Comparison<br>Refresh<br>Comparison<br>Refresh<br>Comparison<br>Refresh<br>Refresh<br>Refresh<br>Refresh<br>Refresh<br>Refresh                                                                                                    | External Trip1                                                                      |            | 1 1              | Log off<br>MViewUser |
| Pumpstation1<br>C0001<br>Motor2<br>Options<br>Refresh<br>Back Back CALLER AND AND AND AND AND AND AND AND AND AND                                                                                                    |                                                                                     |            | 16/05/2012 07:09 |                      |
| C001<br>Motor2<br>Options<br>Refresh<br>Back<br>Back<br>Back<br>C001<br>Motor2<br>C001<br>Motor2<br>C001<br>Motor2<br>C001<br>Motor2<br>C001<br>Coptions                                                                                                    |                                                                                     |            | Pumpstation1     |                      |
| Motor2 Options Refresh Back Back Refresh MS /S                                                                                                    |                                                                                     |            | C0001            |                      |
| Options Refresh Back Back Control Control Cont |                                                                                     |            | Motor2           |                      |
| Trip Reset Back Refresh                                                                                                    |                                                                                     |            |                  | Options              |
| Trip Reset Back ABB<br>MNS /S                                                                                                    |                                                                                     |            |                  | Refresh              |
|                                                                                                    |                                                                                     | Trip Reset | Back             | ABB<br>MNS /S        |
|                                                                                                    |                                                                                     |            | Internet         | • 100% • /           |

For further details how to activate local time zone support (**Use Time Zone Offset**) refer to the MNS *i*S MNavigate help file.

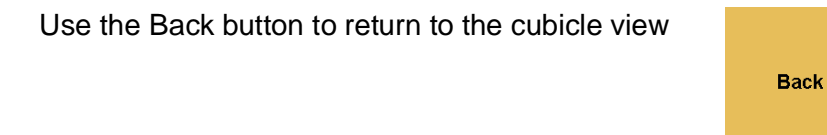

### **Application Information**

If the user selects **Application Information** the following screen appears, giving MLink application version information.

| Amns is Web - Windows Internet Explorer provided by IBM   |                    |                                    | _8>            |
|-----------------------------------------------------------|--------------------|------------------------------------|----------------|
| G V Flag + 102.168.200.180/modules/ml/applicationinfo.php |                    | 💌 🐓 🗙 Search                       | P -            |
| File Edit View Favorites Tools Help                       |                    |                                    |                |
| 😪 🍪 🍘 MNS IS Web                                          |                    | 🔄 🖓 🔹 🔂 🔸 🖶 🕈 🔂 Page 🔹 🎯 Tools 🔹 🔞 | • 🕼 🛍 🚳        |
| Application Name                                          |                    | 2 2 Log<br>MView                   | ı off<br>vUser |
| Quantity                                                  | 8                  | 13/05/2011 20:15                   |                |
| FrameApplication 6.0a                                     | Pumpstation1       |                                    |                |
| ModbusTCP/RTU 6.0a                                        | C0001              |                                    |                |
| RTSgbm Version 6.0a                                       | 0x0000202          | Pumpstation1                       |                |
| BC Client 6.0a                                            | 0x00001c02         |                                    |                |
| BC Server 6.0a                                            | 0x0000002          | Ont                                | ione           |
| PLink 6.0a                                                | 0x0000000          | Opt                                | UIIS           |
| MNavigateServer 6.0a                                      | 0x0000002          |                                    |                |
| MLinkSupervision 6.0a                                     | 0x18000002         |                                    |                |
| •                                                         | 1                  | Refr                               | resh           |
|                                                           |                    | Back A                             |                |
| Application name & version                                | Application status |                                    | 100%           |

Figure 31 MLink Device Setup, Application information

This screen can be used by to review internal tasks and processes executed by the MLink.

Use the Back button to return to the cubicle view

Back

### MControl Search Function

If the user selects **MControl Search** the following screen appears, giving the possibility to find MControls in a MNS *i*S system:

| CMNS IS Web    | - Windows Inter | net Explorer pro  | vided by IBM        |     |     |    |     |      |     |                      |                        | _ 8  |
|----------------|-----------------|-------------------|---------------------|-----|-----|----|-----|------|-----|----------------------|------------------------|------|
| <b>G</b> - [   | http://192.168. | 200.180/modules/n | nl/mcontrolsearch.p | hp  |     |    |     |      |     | ▼ * <sub>7</sub> × s | iearch                 | P -  |
| j File Edit Vi | iew Favorites   | Tools Help        |                     |     |     |    |     |      |     |                      |                        |      |
| 😪 🍪 🏉 M        | INS IS Web      |                   |                     |     |     |    |     |      |     | 🔄 🔁 • 📾 • 🔂          | Page 🔹 🎯 Tools 🔹 🕢 🎣 👯 | 0 4  |
|                |                 |                   |                     |     |     |    |     |      |     | 2 2                  | Log off<br>MViewUser   |      |
| MContro        | Mama            |                   | -                   |     |     |    |     | 0.00 | rah | 13/05/2011 20:16     |                        |      |
| MContro        | name            |                   |                     |     |     |    |     | Sea  | rcn | Pumpstation1         |                        |      |
|                |                 |                   |                     |     |     |    |     |      |     | C0001                |                        |      |
|                |                 |                   |                     |     |     |    |     |      |     | Pumpstation1         |                        |      |
| 1 :            | 2 "             | 3 s               | 4 %                 | 5 / | 6 ( | 7) | 8 _ | 9.   | 0 = |                      | Options                |      |
| q              | w               | е                 | r                   | t   | z   | u  | i   | ο    | р   |                      | Pofrash                |      |
| a              | S               | d                 | f                   | g   | h   | j  | k   |      | ?   |                      | Keiresii               |      |
| У              | x               | с                 | v                   | b   | n   | m  | ,   |      | *   | Back                 | ABI                    |      |
| Caps OF<br>O   | F > Caps<br>N   |                   |                     | sp  | ace |    |     | d    | el  | Back                 | MNS /                  | S    |
|                |                 |                   |                     |     |     |    |     |      |     |                      | Tobornak 🔶 1002        | 01 - |

#### Figure 32 MControl Search Dialog

From here it is possible to either enter the full tag name or a group of characters to search for a module. The input field allows entering two supported 'wild'search characters:

- ? Replaces a single undefined character
- \* Replaces an undefined string

The *MLink* then searches with the entered *MControl* tag name against all 3 device identifiers (Device Identifier 1, Device Identifier 2, LocationId (Device Identifier 3)). If the *MControl* name matches to one of these identifiers the result is shown in a dialog containing three columns. The third column is the identifier the match occurred.

| Device  | MLink        | ID |
|---------|--------------|----|
| Valve-4 | PumpStation2 | 1  |

In the example above the MControl / MStart has the name 'Valve-4' designated as its 'device identifier 1' and MLink named PumpStation2 is connected.

| Result                                              | Device                                     | MLink                                 | ID Device Id Number |
|-----------------------------------------------------|--------------------------------------------|---------------------------------------|---------------------|
| Match in<br>M <i>Control</i> Device<br>Identifier 1 | Device Identifier 1 of<br>M <i>Control</i> | DeviceName1 of M <i>Link</i> is shown | 1                   |
| Match in<br>M <i>Control</i> Device<br>Identifier 2 | Device Identifier 2 of<br>M <i>Control</i> | DeviceName2 of M <i>Link</i> is shown | 2                   |
| Match in<br>M <i>Control</i> Device<br>Identifier 3 | Device Identifier 3 of MControl            | LocationId of M <i>Link</i> is shown  | 3                   |

The following shows an example of the correct usage of this feature. Here the shown MNS *i*S network structure is taken as precondition. The startup page of M*View* is M*Link* Pump Station 1.

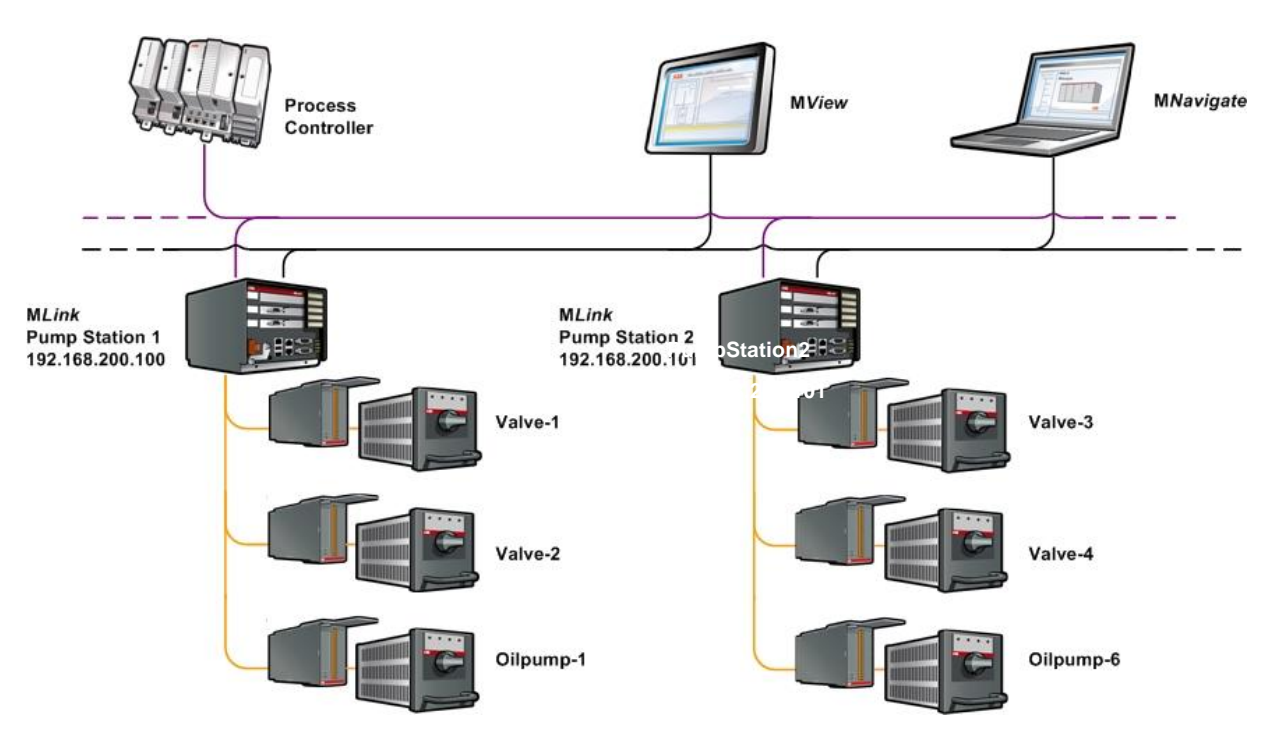

Figure 33 MNS /S System Structure

If an MControl is not found with a know Device Identifier please check the MView ID . This MView ID enables the user to create logical networks. Only MControls connected to a MLink parameterised with the MView ID for that particular network segment will be displayed. For more information please see chapter <u>MView ID</u>

When the physical location and / or the exact name of a MControl is not known the search function can be used in the following way.

#### User input: "Valve-01":

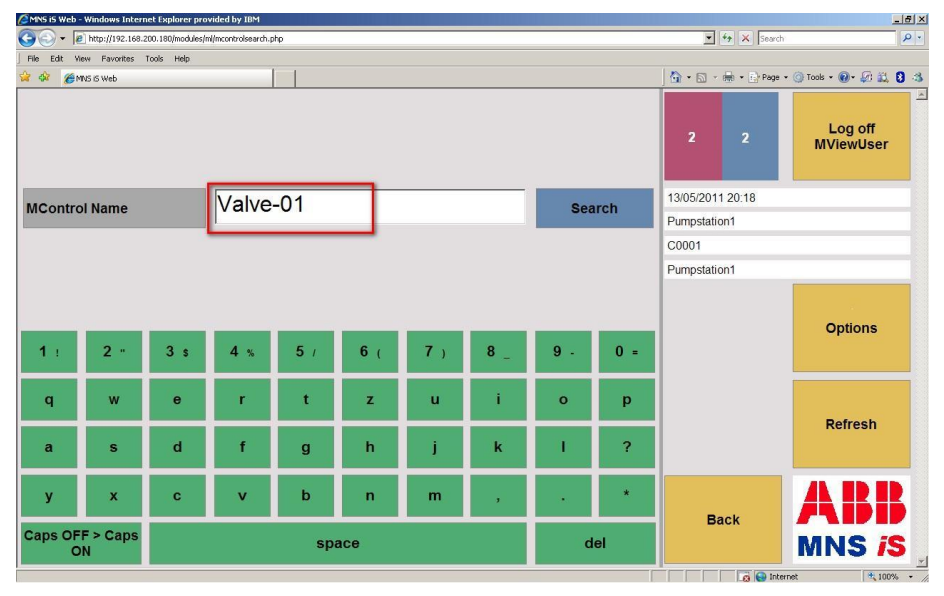

Figure 34 User Input 1

#### MView output:

| CMNS iS Web -      | Windows Inter     | net Explorer pro  | vided by IBM        |            |     |    |     |     |      |          |                | _ 6                   |
|--------------------|-------------------|-------------------|---------------------|------------|-----|----|-----|-----|------|----------|----------------|-----------------------|
| <b>G</b> • <b></b> | http://192.168.   | 200.180/modules/n | nl/mcontrolsearch.p | hp         |     |    |     |     |      | -        | 😽 🗙 Search     | Q                     |
| File Edit Vi       | iew Favorites     | Tools Help        |                     |            |     |    |     |     |      |          |                |                       |
| 😪 🍪 🍘 м            | INS IS Web        |                   |                     |            |     |    |     |     |      | 0 · 🔊    | - 🖶 • 🔂 Page • | • 🕥 Tools • 🔞 • 🚑 🛍 🕄 |
| No hits            |                   |                   |                     |            |     |    |     |     |      | 2        | 2              | Log off<br>MViewUser  |
| MContro            | Namo              |                   | Valve               | -01        |     |    |     | Baa | rah  | 13/05/20 | 11 20:19       |                       |
| weonue             | JIName            |                   | p arve              | 01         |     |    |     | 560 | ircn | Pumpstat | ion1           |                       |
|                    |                   |                   |                     | _          |     |    |     |     |      | C0001    |                |                       |
|                    |                   |                   |                     |            |     |    |     |     |      | Pumpstat | ion1           |                       |
| 1 :                | 2 "               | 3 s               | 4 %                 | <b>5</b> / | 6 ( | 7) | 8 _ | 9.  | 0 =  |          |                | Options               |
| q                  | w                 | е                 | r                   | t          | z   | u  | i   | 0   | р    |          |                | Bofrooh               |
| а                  | s                 | d                 | f                   | g          | h   | j  | k   | 1   | ?    |          |                | Reliesh               |
| У                  | x                 | C                 | V.                  | b          | n   | m  | ,   |     | *    | _        | back           | ABB                   |
| Caps OF<br>O       | F > Caps          |                   |                     | sp         | ace |    |     | d   | el   |          | JUCK           | MNS iS                |
| 1 Done, but with   | n errors on page. |                   |                     |            |     |    |     |     |      |          | 📷 😜 Inter      | met 🔍 100% 👻          |

Figure 35 Search Results 1

**Result:** There is no M*Control* "Valve-01" available in the MNS *i*S network. **User input:** "Valve-?" – Search with undefined character

| MNS iS Web -     | Windows Inter   | net Explorer pro  | vided by IBM        |                  |      |    |    |     |      |                    | <u>_181×</u>            |  |
|------------------|-----------------|-------------------|---------------------|------------------|------|----|----|-----|------|--------------------|-------------------------|--|
| C 🖸 - 🖉          | http://192.168. | 200.180/modules/n | nl/mcontrolsearch.p | hp?oldsearch=Val | ve-? |    |    |     |      | 💌 🐓 🗙 Searc        | h 👂 🔹                   |  |
| File Edit Vi     | ew Favorites    | Tools Help        |                     |                  |      |    |    |     |      |                    |                         |  |
| 😪 🎸 🏉 м          | NS IS Web       |                   |                     |                  |      |    |    |     |      | 🛉 🛉 🔊 - 👘 - 🕞 Page | • • 🕥 Tools • 🕢 • 🚑 🔛 🖏 |  |
|                  |                 |                   |                     |                  |      |    |    |     |      | 2 2                | Log off<br>MViewUser    |  |
|                  |                 |                   | Valvo               | 2                |      |    |    |     |      | 13/05/2011 20:23   |                         |  |
| MContro          | ol Name         |                   | valve               | - 1              |      |    |    | Sea | arch | Pumpstation1       |                         |  |
|                  |                 |                   |                     |                  |      |    |    |     |      | C0001              |                         |  |
|                  |                 |                   |                     |                  |      |    |    |     |      | Pumpstation1       |                         |  |
| 1 :              | 2 "             | 3 s               | 4 s                 | <b>5</b> /       | 6 (  | 7) | 8_ | 9.  | 0 =  |                    | Options                 |  |
| q                | w               | е                 | r                   | t                | z    | u  | i  | 0   | р    |                    | Refresh                 |  |
| а                | s               | d                 | f                   | g                | h    | i  | k  | 1   | ?    |                    |                         |  |
| У                | x               | с                 |                     | b                | n    | m  | ,  |     | *    | Back               | ABB                     |  |
| Caps OF<br>O     | F > Caps<br>N   |                   |                     | sp               | ace  |    |    | d   | el   | MNS                |                         |  |
| L Done, but with | errors on page. |                   |                     |                  |      |    |    |     |      | ini 😏 👘            | ternet 100% •           |  |

Figure 36: User Input 2

#### MView output:

| MNS iS Web - Windows Internet Explorer provided | by IBM          |    |           |                     | _8 ×                    |
|-------------------------------------------------|-----------------|----|-----------|---------------------|-------------------------|
| S                                               | ntrolsearch.php |    |           | 💌 😽 🗶 Sear          | ch 🖉 🖓 🔹                |
| File Edit View Pavorites Tools Help             |                 |    |           |                     |                         |
| 🙀 🍻 🍘 MNS IS Web                                |                 |    |           | 🔄 🟠 • 🖾 • 🖶 • 🔂 Pog | e • 🎯 Taols • 🕢 🚧 🗱 💈 🕉 |
| List Entries: 12, No: 1 - 8                     |                 |    | Page up   | 2 2                 | <br>Log off             |
| Device                                          | MLink           | ID | Fage up   | 2 Z                 | MViewUser               |
| Valve-1                                         | Pumpstation1    | 1  |           | 13/05/2011 20:23    |                         |
| Valve-1                                         | Fullpstation    |    | Un        | Pumpstation1        |                         |
| Valve-1                                         | Pumpetation1    | 2  | op        | C0001               |                         |
| Valve-1                                         | Fumpstation     | -  |           | Pumpstation1        |                         |
| Valve-1                                         | C0001           | 3  | -         |                     |                         |
| Valve-2                                         | Pumpstation1    | 1  | Down      |                     | Opuons                  |
| Valve-3                                         | Pumpstation1    | 1  |           |                     |                         |
| Valve-4                                         | Pumpstation1    | 1  | Page down |                     | Refresh                 |
| Valve-1                                         | Pumpstation1    | 1  |           |                     | ABB                     |
| Valve-1                                         | Pumpstation1    | 2  | Select    | Back                | MNS IS                  |
| <ol> <li>javascript:moveUp()</li> </ol>         |                 |    |           |                     | ternet 100% +           |

Figure 37: Search Results 2

**Result:** 4 MControls were found, connected to two different MLinks. In this case the selected MControl is connected to the same MLink the MView uses (Pump Station 1). If the user selects one of theses MControls (Valve-1) a redirection is done to the Operate Screen of the dedicated MControl.

| MNS iS Web - Microsoft Internet Explorer provi | ded by ABB Vietnam Inter<br>nc/operate.php?newDiv=1 | net Explorer |                         | + <del>,</del> × | iearch   | <u>ة ـ</u>           |
|------------------------------------------------|-----------------------------------------------------|--------------|-------------------------|------------------|----------|----------------------|
| ile Edit View Favorites Tools Help             |                                                     |              |                         |                  |          |                      |
| 🔶 🚓 🍘 MNS IS Web                               |                                                     |              |                         | 🟠 • 🖻            | •        | Page 🔹 🚫 Tools 🔹     |
| Special Status                                 | Alarm                                               | Trip         | Show Diagnostics        | 1                | 1        | Log off<br>MViewUser |
| Current Phase L1                               |                                                     | 0,00 A       |                         | 16/05/2012 07:13 |          |                      |
| Current Phase L2                               |                                                     | 0,00 A       | Up                      | Pumpstation1     |          |                      |
| Current Phase L3                               |                                                     | 0,00 A       |                         | C0001<br>Valve-2 |          |                      |
| Current Phase L1 Percentage                    |                                                     | 0 %          |                         | _                |          |                      |
| Current Phase L2 Percentage                    |                                                     | 0 %          | Down                    |                  |          | Options              |
| Current Phase L3 Percentage                    |                                                     | 0 %          |                         |                  |          |                      |
| Notor Status                                   | Sto                                                 | pped         |                         |                  |          |                      |
| Control Access                                 | Bus                                                 | Local        | Set CA To Soft<br>Local | Locate           | Module   | Refresh              |
| MStart Status                                  | (                                                   | On           |                         |                  |          |                      |
| Start CW Start CCW                             | Stop                                                |              |                         | Ва               | ck       | ABB<br>MNS iS        |
|                                                | 8                                                   |              |                         |                  | Internet | * 100%               |

Figure 38: Redirection from Search Results 2

User input: "Val\*"-?" - Search with undefined string

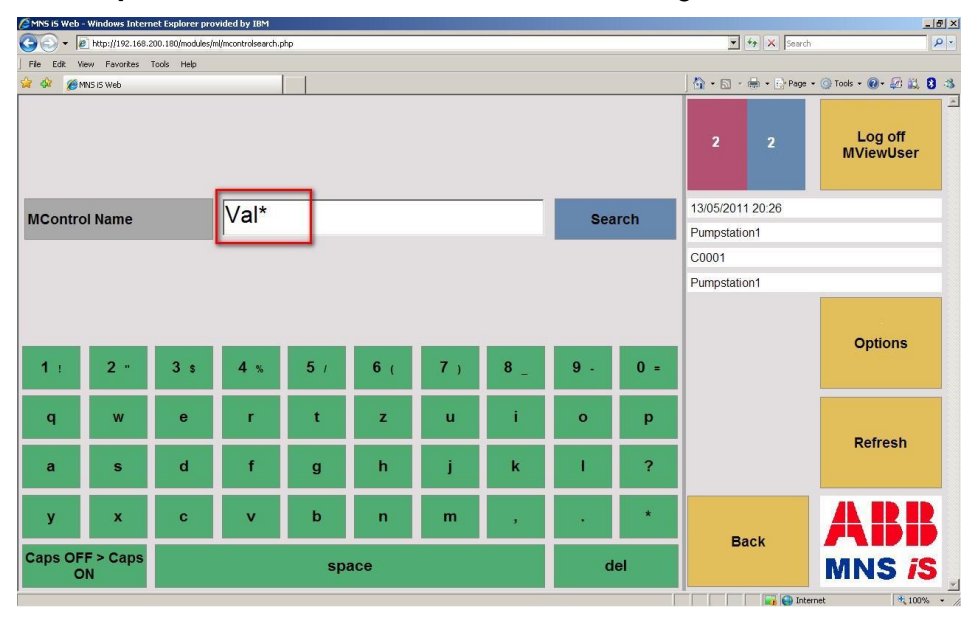

Figure 39: User Input 3

#### MView output:

| MNS is Web - Windows Internet Explorer provided by I       | BM                      |    |           |                     | _ 0' ;                 |
|------------------------------------------------------------|-------------------------|----|-----------|---------------------|------------------------|
| 😋 🕞 🕶 🔊 http://192.168.200.186/modules/ml/mcontrols        | earch.php               |    |           | 💌 🐓 🗙 Sea           | di 🖉 -                 |
| File Edit View Favorites Tools Help                        |                         |    |           |                     |                        |
| 🙀 🏟 🏾 🍘 MNS iS Web                                         |                         |    |           | 🔄 🏠 • 🔝 • 🖶 • 🔂 Pag | ie • 🎯 Tools • 🕢 🛱 🏭 🕄 |
| List Entries: 12, No: 1 - 8                                |                         |    | Page up   | 2 1                 | Log off                |
| Device                                                     | MLink                   | ID |           |                     | Mvlewuser              |
| Valvemotor-1                                               | Pumpstation2            | 1  |           | 01/01/2003 22:16    |                        |
| Valvemotor-2                                               | Pumpstation2            | 1  | Up        | C0001               |                        |
|                                                            | 1 uniperationit         |    |           | Pumpstation2        |                        |
| Valvemotor-3                                               | Pumpstation2            | 1  |           |                     |                        |
| Valve-1                                                    | Pumpstation1            | 1  | Down      |                     | Options                |
| Valve-1                                                    | Pumpstation1            | 2  |           |                     |                        |
| Valve-1                                                    | C0001                   | 3  | Page down |                     | Refresh                |
| Valve-2                                                    | Pumpstation1            | 1  | Soloct    | Back                | ABB                    |
| Valve-3                                                    | Pumpstation1            | 1  | Select    | Васк                | MNS iS                 |
| http://192.168.200.186/modules/MCsearch/connect.php2ID=192 | 168 200 1808/CII=18MC=1 |    |           |                     | ternet + 100% +        |

Figure 40: Search Results 3

**Result:** 4 MControls were found, connected to two different MLinks. In this case the selected MControl is connected to another MLink the MView uses (Pump Station 2). If the user selects one of these MControls (Valve-3) a redirection is done to the **Operate Screen** of the dedicated MControl.

| MNS IS Web - Microsoft Internet Explorer provid                          | led by ABB Vietnam Interr | net Explorer |                  |                                           | Search   |                      |  |
|--------------------------------------------------------------------------|---------------------------|--------------|------------------|-------------------------------------------|----------|----------------------|--|
| File Edit View Envorter Tools Halo                                       | c/operace.pnp             |              | ت                |                                           | bearch   |                      |  |
| Carl Here Paralities Tools Help                                          |                           |              |                  | <u>ه</u> . [                              | 2 · 🖶 ·  | 📝 Page + 🅥 Tools + 👌 |  |
| Special Status                                                           | Alarm                     | Trip         | Show Diagnostics | 1                                         | 1        | Log off<br>MViewUser |  |
| Current Phase L1<br>Current Phase L2                                     | t Phase L1                |              | Up               | 16/05/2012 07:16<br>Pumpstation1<br>C0001 |          |                      |  |
| Current Phase L3 Current Phase L1 Percentage Current Phase L2 Percentage |                           | 0,00 A 0 %   | Valve-3          |                                           |          | Options              |  |
| Current Phase L3 Percentage Motor Status Stop                            |                           | 0 %          | Set CA To Soft   |                                           |          | Befreeh              |  |
| MStart Status                                                            | C                         | )n           | Local            | Locate Module                             |          | Retresh              |  |
| Start CW Start CCW                                                       | Stop                      |              |                  | В                                         | ack      | ABB<br>MNS /S        |  |
|                                                                          |                           |              |                  |                                           | Internet | 💐 100% 👻             |  |

Figure 41: Redirection from Search Results 3

### **Network Information**

If the user selects **Network Information** the following screen appears, giving information regarding used Ethernet IP address settings and Subnet masks.

| Image: Source Source | ANS iS Web - Windows Internet Explorer provided by IBM |                          |   |                    |          |                      | _ 8 × |
|----------------------------------------------------------------------------------------------------|--------------------------------------------------------|--------------------------|---|--------------------|----------|----------------------|-------|
| The Eat: Were Percenter tools Help         Image: Participant and the percenter tools and the percenter tools and th                            | C - Mttp://192.168.200.186/modules/LanInfo.php         |                          |   | ▼ + <sub>2</sub> > | Search   |                      | P -   |
| Image: Syme weight weight w | File Edit View Favorites Tools Help                    |                          |   |                    |          |                      |       |
| Network Information       2       1       Log off MVIewUser         IP Address LAN 1       192.168.100.00       0101/2003 22.18       0101/2003 22.18         Broadcast Address LAN 1       192.168.100.255       C001                                                                                                    | 🙀 🏟 🍘 MNS IS Web                                       |                          | 6 | <b>•</b> • • •     | E Page 🔻 | 🞯 Tools * 🕢 🚧 🔛      | 8 3   |
| IP Address LAN 1       192.168.100.100       01/01/2003 22.18         Broadcast Address LAN 1       192.168.100.255       Pumpstation2         Subnet Mask LAN 1       255.255.05       Co001         Default Gateway LAN 1       0.0.0.0       Pumpstation2         Rx / Tx LAN 1       0 (Byte), 180 (Byte)       Options         MAC Address LAN 2       192.168.200.186       Pumpstation2         Broadcast Address LAN 2       192.168.200.255       Refresh         Subnet Mask LAN 2       255.255.05       Back       Back         MAC Address LAN 2       0.0.0.0       Back       Mack Sign Sign Sign Sign Sign Sign Sign Sign                                                                                                    | Network Information                                    |                          |   | 2                  | 1        | Log off<br>MViewUser | 1     |
| Broadcast Address LAN 1       192.168.100.255         Subnet Mask LAN 1       255.255.255.0         Default Gateway LAN 1       0.0.0.0         Rx / Tx LAN 1       0 (Byte), 180 (Byte)         MAC Address LAN 2       192.168.200.186         Broadcast Address LAN 2       192.168.200.255         Subnet Mask LAN 2       255.255.255.0         Default Gateway LAN 2       0.0.0.0         Rx / Tx LAN 2       127.05 (MB), 275.23 (MB)         MAC Address LAN 2       00:07:32:06:BD:42                                                                                                    | IP Address LAN 1                                       | 192.168.100.100          | 0 | 1/01/2003 22:      | 18       |                      |       |
| Subnet Mask LAN 1CoolSubnet Mask LAN 1255.255.255.0Default Gateway LAN 10.0.0.0Rx / Tx LAN 10 (Byte), 180 (Byte)MAC Address LAN 10.0007:32:0B:BD:41IP Address LAN 2192.168.200.255Subnet Mask LAN 2255.255.255.0Default Gateway LAN 20.0.0.0Rx / Tx LAN 2127.05 (MB), 275.23 (MB)MAC Address LAN 200:07:32:0B:BD:42                                                                                                    | Broadcast Address LAN 1                                | 192.168.100.255          | P | umpstation2        |          |                      |       |
| SUDDIet Mask LAN 1       255.255.0       Pumpstation2         Default Gateway LAN 1       0.0.0.0       Options         MAC Address LAN 1       0 (Byte), 180 (Byte)       Options         IP Address LAN 2       192.168.200.186       Refresh         Broadcast Address LAN 2       255.255.050       Refresh         Default Gateway LAN 2       0.0.0.0       Back         MAC Address LAN 2       127.05 (MB), 275.23 (MB)       Back                                                                                                    |                                                        | C0001                    |   |                    |          |                      |       |
| Default Gateway LAN 10.0.0.0Rx / Tx LAN 10 (Byte), 180 (Byte)MAC Address LAN 100:07:32:0B:BD:41IP Address LAN 2192.168.200.186Broadcast Address LAN 2192.168.200.255Subnet Mask LAN 2255.255.255.0Default Gateway LAN 20.0.0.0Rx / Tx LAN 2127.05 (MB), 275.23 (MB)MAC Address LAN 200:07:32:0B:BD:42                                                                                                    | Subnet Mask LAN 1                                      | 255.255.255.0            | P | umpstation2        |          | -                    |       |
| Rx / Tx LAN 1       0 (Byte), 180 (Byte)       Options         MAC Address LAN 1       00:07:32:0E:BD:41       Paddress LAN 2       Paddress LAN 2         IP Address LAN 2       192.168.200.186       Refresh         Broadcast Address LAN 2       255.255.255.0       Refresh         Default Gateway LAN 2       0.0.0.0       Rx / Tx LAN 2       Pack         MAC Address LAN 2       00:07:32:0E:BD:42       Pack       Pack                                                                                                    | Default Gateway LAN 1                                  | 0.0.00                   |   |                    |          |                      |       |
| MAC Address LAN 100:07:32:0B:BD:41IP Address LAN 2192.168.200.186Broadcast Address LAN 2192.168.200.255Subnet Mask LAN 2255.255.050Default Gateway LAN 20.0.0.0Rx / Tx LAN 2127.05 (MB), 275.23 (MB)MAC Address LAN 200:07:32:0B:BD:42                                                                                                    | Rx / Tx LAN 1                                          | 0 (Byte), 180 (Byte)     |   |                    |          | Options              |       |
| IP Address LAN 2       192.168.200.186         Broadcast Address LAN 2       192.168.200.255         Subnet Mask LAN 2       255.255.05         Default Gateway LAN 2       0.0.0.0         Rx / Tx LAN 2       127.05 (MB), 275.23 (MB)         MAC Address LAN 2       00:07:32:0B:BD:42                                                                                                    | MAC Address LAN 1                                      | 00:07:32:0B:BD:41        |   |                    |          |                      |       |
| Broadcast Address LAN 2       192.168.200.255         Subnet Mask LAN 2       255.255.255.0         Default Gateway LAN 2       0.0.0.0         Rx / Tx LAN 2       127.05 (MB), 275.23 (MB)         MAC Address LAN 2       00:07:32:0B:BD:42                                                                                                    | IP Address LAN 2                                       | 192.168.200.186          |   |                    |          |                      |       |
| Subnet Mask LAN 2         255.255.0           Default Gateway LAN 2         0.0.0.0           Rx / Tx LAN 2         127.05 (MB), 275.23 (MB)           MAC Address LAN 2         00:07:32:0B:BD:42                                                                                                    | Broadcast Address LAN 2                                | 192.168.200.255          |   |                    |          | Refresh              |       |
| Default Gateway LAN 2         0.0.0.0           Rx / Tx LAN 2         127.05 (MB), 275.23 (MB)           MAC Address LAN 2         00:07:32:0B:BD:42                                                                                                    | Subnet Mask LAN 2                                      | 255.255.255.0            |   |                    |          | 6                    |       |
| Rx / Tx LAN 2         127.05 (MB), 275.23 (MB)         Back         MID ID           MAC Address LAN 2         00:07:32:0B:BD:42         MINS iS         MINS is                                                                                                    | Default Gateway LAN 2                                  | 0.0.0.0                  |   |                    |          | ADI                  |       |
| MAC Address LAN 2 00:07:32:0B:BD:42 MNS is                                                                                                    | Rx / Tx LAN 2                                          | 127.05 (MB), 275.23 (MB) |   | Back               |          | 73 ID I              |       |
|                                                                                                    | MAC Address LAN 2                                      | 00:07:32:0B:BD:42        |   |                    |          | MNS i                | 5     |

Figure 42 Network Information Dialog

Use the Back button to return to the cubicle view

Back

### **MLink Parameter Overview**

If the user selects 'MLink Parameter Overview' the following screen appears, giving overview regarding various MLink Parameters i.e. OPC ID, MView ID, Access control. These have direct relationship with parameter value set and downloaded to MLink via MNavigate.

| CMNS iS Web - Microsoft Internet Explorer provided by ABB Vietnam In     | ternet Explorer |              |                     | _ 8 ×                     |  |
|--------------------------------------------------------------------------|-----------------|--------------|---------------------|---------------------------|--|
| COO - I http://192.168.200.123/modules/ml/MLinkParameterinfo.php         |                 |              | 😽 🗙 BitTorrentBar C | Customized Web Search 🔎 🗸 |  |
| File Edit View Favorites Tools Help<br>Links 🙋 Customize Links 🍘 support |                 |              |                     |                           |  |
| 🔆 🎲 🧭 MINS IS Web                                                        |                 |              | 🔄 • 🔊 • 🖶 •         | Page • 🚫 Tools • *        |  |
| MLink Parameter Overview                                                 |                 |              | 0 0                 | Log off<br>MViewUser      |  |
| OPC Server / OPC ID                                                      | 1               |              | 15/05/2012 08:40    |                           |  |
| Web Server / MView ID                                                    | 1               | Pumpstation1 |                     |                           |  |
| Web Course / Timore Office Users                                         |                 |              | C0001               |                           |  |
| Web Server / Timezone Onset Usage                                        | no              |              | Pumpstation1        | -                         |  |
| Modbus TCP / Protocol                                                    | tcp             |              |                     |                           |  |
| Modbus TCP / Slave Address                                               | 247             |              |                     | Options                   |  |
| Modbus TCP / TCP Port                                                    | 502             |              |                     |                           |  |
| Modbus TCP / PLC Timeout Enable                                          | no              |              |                     |                           |  |
| Modbus TCP / PLC Timeout [sec]                                           | 10              |              |                     | Refresh                   |  |
| Modbus TCP / Mapping Type                                                | DefaultMap      |              |                     |                           |  |
| MLink Extended Failsafe / Extended Failsafe Enabled                      | no              |              | 1.00                | ABB                       |  |
| Access Control / Access Control Enabled                                  | no              |              | Back                | MNS IS                    |  |
|                                                                          |                 |              | 📑 📑 🚱 Internet      | 100% +                    |  |

Use the Back button to return to the cubicle view

| Back |
|------|
|------|

## Redundancy

The web interface will always use data received from the primary MLink. Should a change over occur the web interface will be automatically redirected. The following sequence will run when a change over of the primary MLink is initiated. For more information please refer to the MNS iS Redundancy Manual.

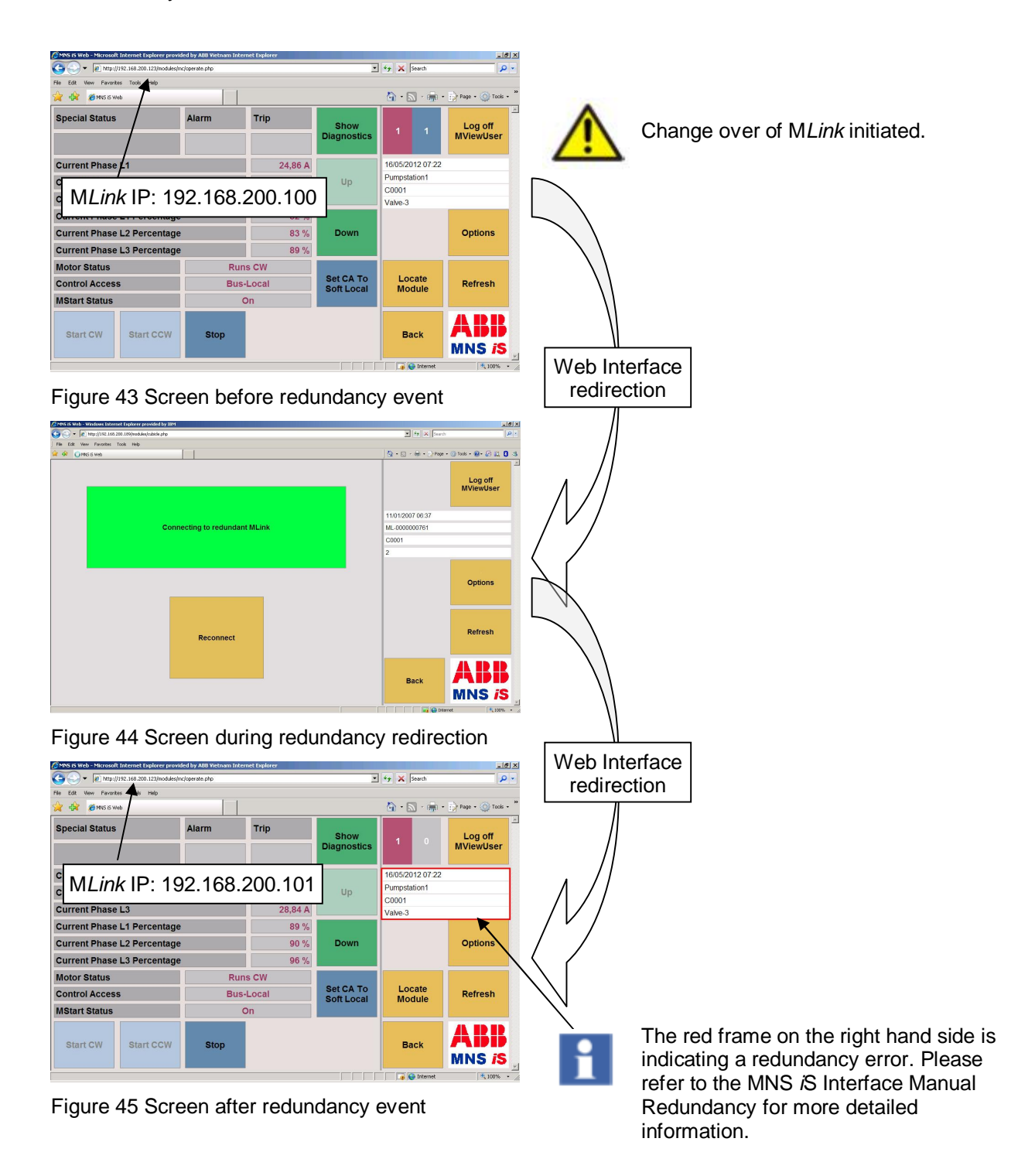

# MView ID

The MView ID enables the user to create MNS *i*S Ethernet network segments without the need of physical splitting. This could be required in systems containing a large number of MLinks. In these circumstances it may not be possible to handle all MLinks in one MView, because of the size of the MLink-list available, (one entry for every physically connected MLink). By using the MView ID the number of accessible MLinks can be reduced.

By using M*Navigate* an M*View* ID can be configured for each M*Link*. The example below will describe the system behaviour if this function is used.

|                 | M <i>Link</i> 1 | MLink2 | M <i>Link</i> 3 | MLink4 |
|-----------------|-----------------|--------|-----------------|--------|
| M <i>View</i> 1 | yes             | yes    | yes             | no     |
| M View 2        | no              | no     | no              | yes    |

The MView ID has to be set accordingly by using M*Navigate*. After downloading the settings to M*Link* and adapting the start-up page for M*View* as described below the following segmentation is created:

| M <i>View</i> name | M View Startup page           |  |
|--------------------|-------------------------------|--|
| M <i>View</i> 1    | MLink 1 or MLink 2 or MLink 3 |  |
| M View 2           | MLink 4                       |  |

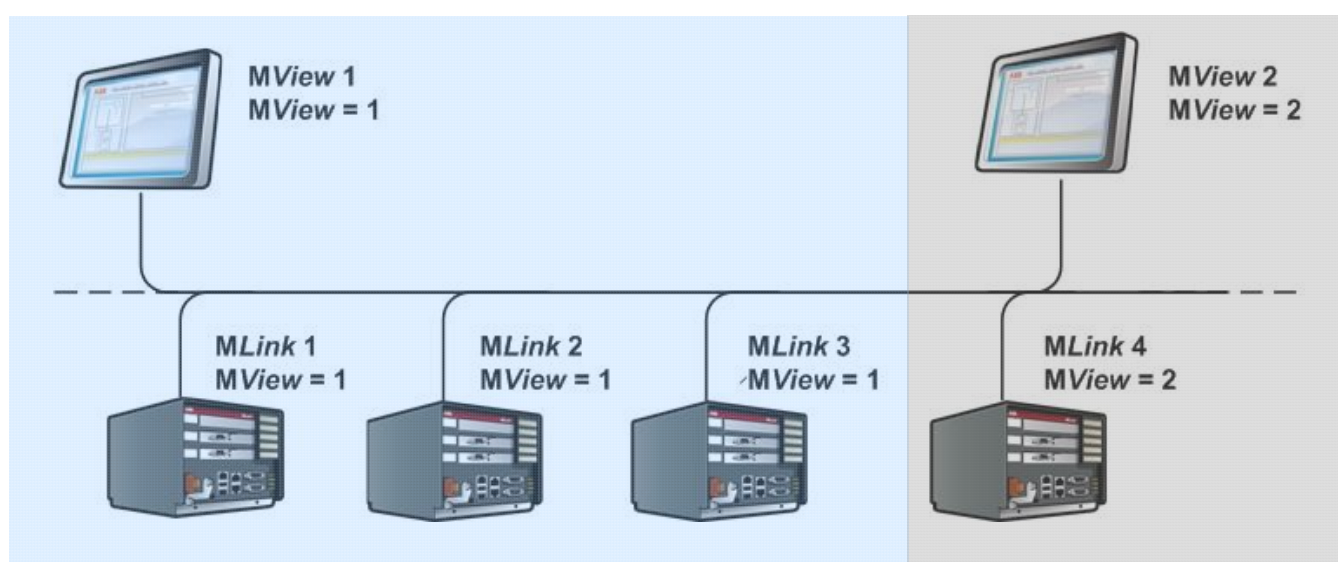

Figure 46 MView ID – Ethernet network segmentation

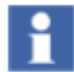

MLinks having no MLinkId support (previous to V5.3) are available / visible in all logical network segments.

# WEB Server Interface settings

The following WEB interface settings can be customized

- User and user roles
- Language native languages support
- User colour schemes Web Color Setting
- Date & Time Format (system menu)
- MView ID
- Time Zone Offset
- Single Trip Reset

For more details refer to the MNS iS MNavigate Help File.

| Problem                                                 | Solution                                                                                                    |  |  |  |
|---------------------------------------------------------|----------------------------------------------------------------------------------------------------|--|--|--|
| No access to<br>M <i>Link</i> with the<br>web interface | Check if the correct IP address in the address bar of the web interface has been entered.                                                                                                    |  |  |  |
|                                                         | Check if the MLink is powered on and no fault indication is on the LED indication of MLink.                                                                                                    |  |  |  |
|                                                         | Check if the Web Server option is activated. This can be done using MNavigate and verification of the settings for the MLink.                                                                                                    |  |  |  |
|                                                         | MNavigate and verification of the settings for the MLink.<br>Check if the network configuration is correct; use a ping command to verify that the MLink is reachable. Open a command window on the PC:<br>• Start / Run, then type in "cmd" and select Enter<br><b>Run</b><br><b>Image: Start / Run, then type in "cmd" and select Enter</b><br><b>Image: Start / Run, then type in "cmd" and select Enter</b><br><b>Image: Start / Run, then type in "cmd" and select Enter</b><br><b>Image: Start / Run, then type in "cmd" and select Enter</b><br><b>Image: Start / Run, then type in "cmd" and select Enter</b><br><b>Image: Start / Run, then type in "cmd" and select Enter</b><br><b>Image: Start / Run, then type in "cmd" and select Enter</b><br><b>Image: Start / Run, then type in "cmd" and select Enter</b><br><b>Image: Start / Run, then type in "cmd" and select Enter</b><br><b>Image: Start / Run, then type in "cmd" and select Enter</b><br><b>Image: Start / Run, then type in "cmd" and select Enter</b><br><b>Image: Start / Run, then type in "cmd" and select Enter</b><br><b>Image: Start / Run, then type in "cmd" and select Enter</b><br><b>Image: Start / Run, then type in the correct IP address:</b><br><b>Image: Start / Run, type in the select Enter</b><br><b>Image: Start / Run, type in the select Enter</b><br><b>Image: Start / Run, type in type in the select Enter</b><br><b>Image: Start / Run, type in type in type </b> |  |  |  |
|                                                         | <pre>Pinging 192.168.200.100 with 32 bytes of data:<br/>Reply from 192.168.200.100: bytes=32 time=1ms ITL=64<br/>Reply from 192.168.200.100: bytes=32 time(1ms ITL=64<br/>Reply from 192.168.200.100: bytes=32 time(1ms ITL=64<br/>Ping statistics for 192.168.200.100:<br/>Packets: Sent = 4. Received = 4. Lost = 0 (0% loss),<br/>Approximate round trip times in milli=seconds:<br/>Minimum = 0ms, Maximum = 1ms, Average = 0ms<br/>C:\&gt;_</pre>                                                                                                    |  |  |  |

# **Troubleshooting and Maintenance**

| Problem                | Solution                                                                                                    |                                                                                                    |
|------------------------|----------------------------------------------------------------------------------------------------|----------------------------------------------------------------------------------------------------|
|                        | If it is still not possible to reach the MLink. Remove<br>insert the CF card into a card reader connected to M<br>MLink data again to the CF card. Re-insert the card<br>and check communication. | the CF card from M <i>Link</i> ,<br><i>MNavigate</i> and write the<br>to M <i>Link</i> , start M <i>Link</i> |
| MLink<br>communication | In case of the following kind of error please check the connections (LAN 2 on M <i>Link</i> side) and press the <b>R</b>                                                                          | ne Ethernet cable<br>R <b>estart</b> button.                                                                 |
| problem                | C MYS iS Web - Windows Internet Explorer provided by IBM                                                                                                    |                                                                                                    |
|                        | Solver Je http://192.168.200.189/modules/cubide.php<br>File Edit View Favorites Tools Help                                                                                                    | Search 2                                                                                                    |
|                        | 🚱 🕸 🔾 MNS IS Web                                                                                                    | 🏠 🔹 🔂 🔹 🖶 Page 🔹 🎯 Tools 🔹 🚱 🎎 💈 🎿                                                                           |
|                        | Connecting to redundant MLink                                                                                                    | Log off<br>MViewUser<br>11/01/2007 06:37<br>ML-0000000761<br>C0001<br>2                                      |
|                        | Reconnect                                                                                                    | Options<br>Refresh<br>Back                                                                                   |
|                        |                                                                                                    | ₩ 1 3 / 3 y                                                                                                  |

# Contact us

ABB Low Voltage Systems Publication Editor: ABB Automation Products GmbH Ladenburg, Germany

Local Contacts on www.abb.com/mns

Copyright© 2013 ABB All rights reserved.

Publication No. 1TGC910221M0202

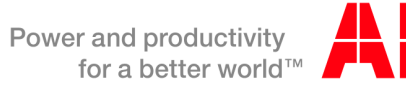

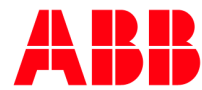